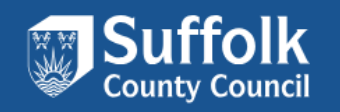

### Suffolk Marketplace Provider Guidance for e-Brokerage

### October 2024

Version number 1.3 Effective Date October 2024

| Version Number | Authors        | Manager | Changes                                                                                                    |
|----------------|----------------|---------|----------------------------------------------------------------------------------------------------|
| 1.0            | HF, ED, WW     | ED      | N/A                                                                                                    |
| 1.1            | HF, WW, JK, RM | ED      | Included new section on<br>- MFA<br>- adding notes to packages<br>- managing packages by<br>various filters and status |
|                |                |         | <ul> <li>what to do when provider<br/>cannot find organization<br/>at registration</li> </ul>                          |

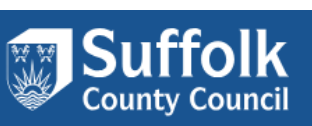

| Version Number | Authors | Manager | Changes                                                                                                    |
|----------------|---------|---------|----------------------------------------------------------------------------------------------------|
|                |         |         | <ul> <li>downloading care plan</li> <li>important notice for<br/>providers with two or<br/>more services within the<br/>SCC</li> <li>Removed:         <ul> <li>CareFinder procedure</li> <li>Managing your account</li> </ul> </li> </ul> |
|                |         |         | <ul> <li>Image resolution</li> </ul>                                                                                                    |
| 1.2            | ED, WW  | ED      | Edit to Section 5                                                                                                    |
| 1.3            | ED, WW  | ED      | Edit to Section 7                                                                                                    |

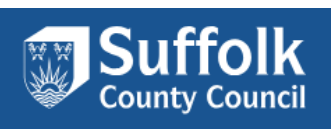

### Suffolk MarketPlace – E-Brokerage

E-Brokerage: This is a platform that allows providers to secure / select/ packages without the intervention of SCC Brokerage Team.

### Contents

| 1. | How   | To Create an Account and Set up Secure Provider Login5 |
|----|-------|--------------------------------------------------------|
|    | 1.1   | Registering the account5                               |
|    | 1.2   | Setting up password and secret word14                  |
| 2. | Logg  | ing in your account                                    |
|    | 2.1.  | Google email address17                                 |
|    | 2.2.  | Microsoft Email address                                |
|    | 2.3   | Setting up MFA - Multi Factor Authenticator            |
| 3. | Man   | aging Brokerage packages                               |
|    | 3.1.  | Accessing Brokerage tab                                |
|    | 3.2   | Managing Package Filters                               |
|    | 3.2.2 | 1 Display High Priority packages                       |
|    | 3.2.2 | 2 Display Local Authority packages                     |
|    | 3.2.3 | 3 Change the number of packages displayed              |
|    | 3.3   | Filter by Status                                       |
| 4. | How   | to Place an Offer                                      |
| 5. | Add   | ing notes to the package                               |
| 6. | Dow   | nloading Care & Support Plan                           |
| 7. | Add   | itional Support                                        |

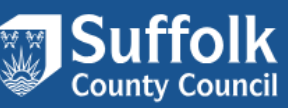

4

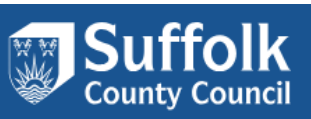

- 1. How To Create an Account and Set up Secure Provider Login
- 1.1 Registering the account
  - 1. Accessing Marketplace To find the site use this link :

<u>Home | Suffolk Marketplace</u> <u>https://marketplace.suffolk.gov.uk</u>

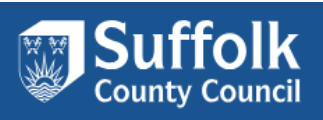

### 2. Click Log in / Register

| Suffolk MarketPlace                                                                                                    |                                                                                                    |                                                                                                    |  |
|----------------------------------------------------------------------------------------------------|----------------------------------------------------------------------------------------------------|----------------------------------------------------------------------------------------------------|--|
| Home Help and guidance ~                                                                                                    |                                                                                                    | Log in/Register View my shortlist                                                                                                    |  |
| Welcome to the Suffolk Marketplace Care Directory, t<br>Provided by Suffolk County Council, this website con<br>by their provider. This directory will support your jou<br><b>Keywords</b> | this is where you will find information a<br>tains a directory of services for adults<br>armey if you are looking to organise you<br>Distance (miles) | about adult social care services in Suffolk.<br>looking for care. Individual services are advertised<br>ir own care and support.<br>Location |  |
| support / facility                                                                                                    | 5.10                                                                                                    | postcode / area Search                                                                                                    |  |
| Support at Home                                                                                                    | re Homes                                                                                                    | Housing with Care                                                                                                    |  |
| Suffolk<br>your community directory<br>www.auffolk.gov.uk/informa<br>Infolink - Directory of Community based<br>services and activities                                                    | Suffolk<br>County Council<br>Molk County Council- Care and Support<br>r Adults                                                                        | Care Quality<br>Commission                                                                                                    |  |
| SOCIAL<br>CARE a                                                                                                    | how soo<br>little lo                                                                                                    | cial care<br>ve                                                                                                    |  |

3. To Create your account, Click 'Register'

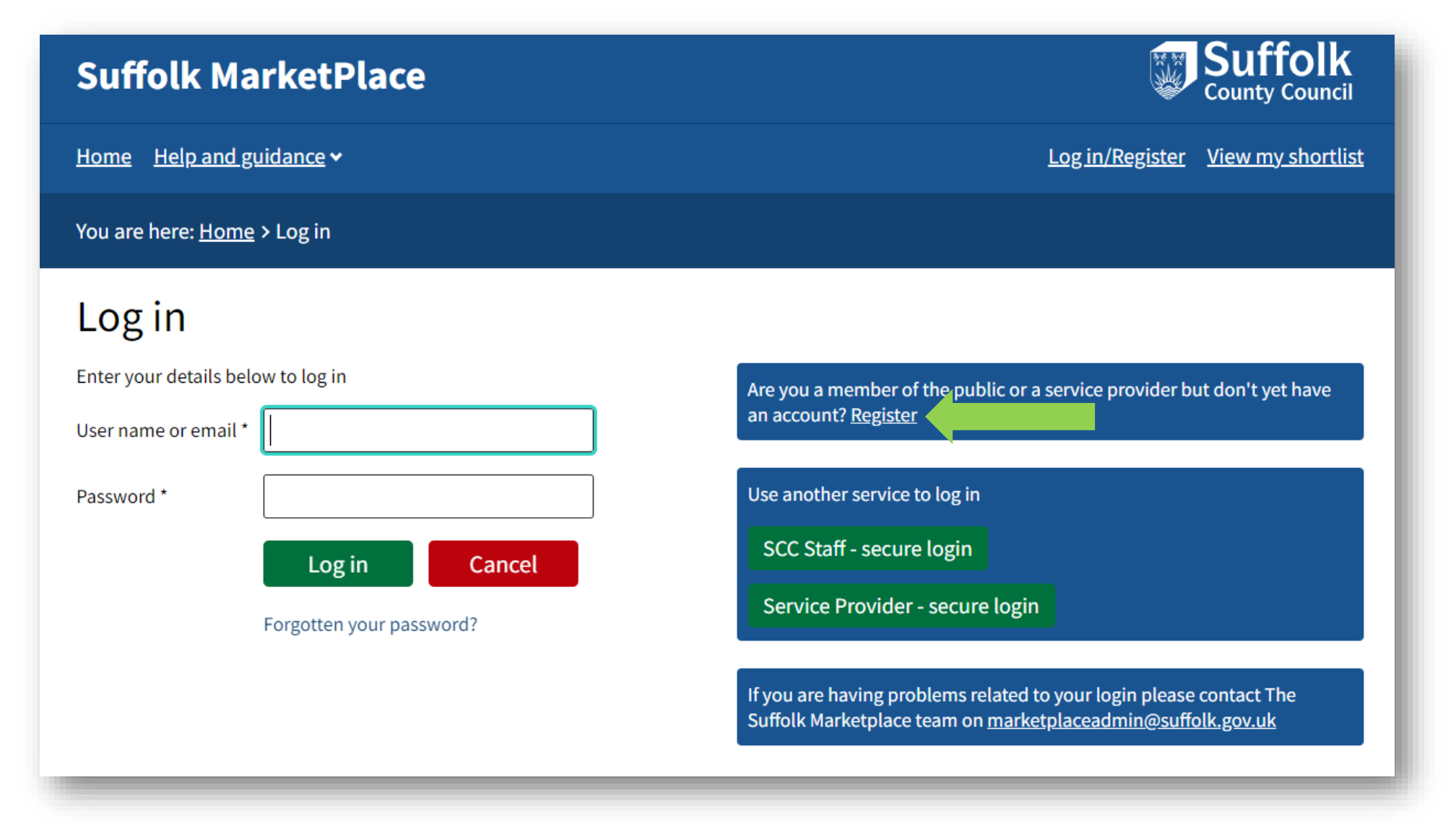

Should you encounter any issues or concerns with MarketPlace system, including but not limited to any change of personnel, roles to access the platform, change of access emails, please feel free to contact us at marketplaceadmin@suffolk.gov.uk

Suffolk

**County Council** 

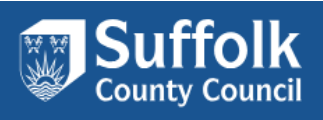

4. Click on Register as a Service Provider

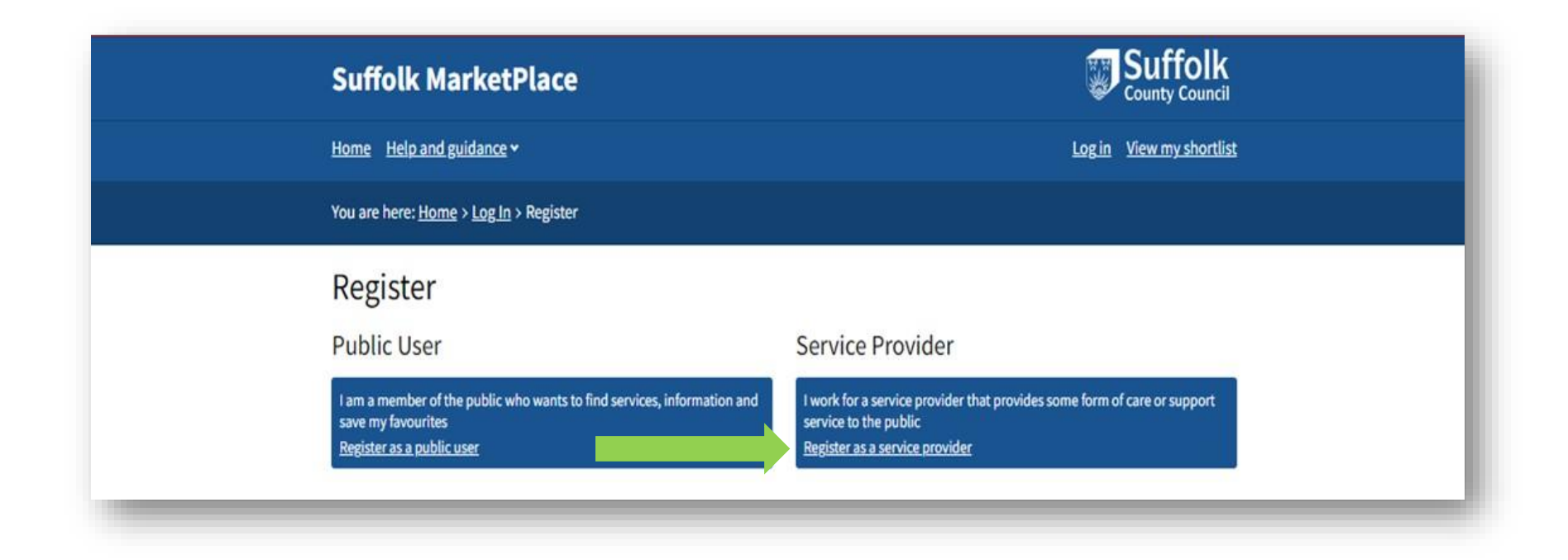

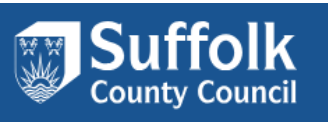

5. Complete the registration form. Fields marked with a \* are mandatory.

| You are here: <u>Home &gt; Log In &gt; Registration Type</u> > Request Login                                                                                                    | The page continues:                 |
|----------------------------------------------------------------------------------------------------|-------------------------------------|
| Request Login                                                                                                    |                                     |
| Only people associated with a service-providing organisation should request a login. Members of the public who wish to search for services should not request a login, as it is not required.<br>If you have any questions about login requests, please contact The Suffolk Marketplace team by | Further down the page you will find |
| Please enter the user details:<br>Fields marked with a * are mandatory                                                                                                    | Employer Details                    |
| Login Details User name *                                                                                                    |                                     |
| Email address *                                                                                                    |                                     |
| Forename *                                                                                                    |                                     |
| Surname*                                                                                                    |                                     |
| Telephone number*                                                                                                    |                                     |
| Fax number                                                                                                    |                                     |
| Address line 1                                                                                                    |                                     |
| Address line 2                                                                                                    |                                     |
| Address line 4                                                                                                    |                                     |
| City/Town                                                                                                    |                                     |
| Postcode                                                                                                    |                                     |
|                                                                                                    |                                     |

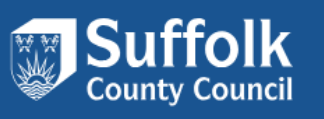

Type in your organization name:

| Search by<br>organisation name |      |
|--------------------------------|------|
| e. Barnearier name             | Find |
| Role                           | ~    |
| Notes                          |      |

Click "Find"

| Search by<br>organisation name | Jenni                               |
|--------------------------------|-------------------------------------|
|                                | Find                                |
| Organisation                   | Matches found, please select fror ~ |
|                                | My employer is not listed           |
| Role                           | <b></b>                             |
| Notes                          |                                     |

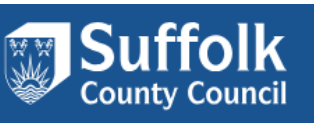

You can choose your organization from the list.

| Enter part of your e           | mployer's name in the box and press the Find button.                                     |
|--------------------------------|------------------------------------------------------------------------------------------|
| Search by<br>organisation name | Jenni                                                                                    |
|                                | Find                                                                                     |
| Organisation                   | Matches found, please select fror v<br>Matches found, please select from list<br>Jennies |
| Role                           | <b></b>                                                                                  |
| Notes                          |                                                                                          |

If your organization is not found on this website, click "My employer is not listed" and there should be an option for you to key in the name of the organization manually.

| Search by<br>organisation name | will                                |
|--------------------------------|-------------------------------------|
|                                | Find                                |
| Organisation                   | Matches found, please select fror ~ |
|                                | My employer is not listed           |
| Role                           |                                     |
| Notes                          |                                     |

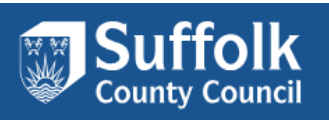

6. Scroll down and read the Terms & Conditions before clicking Request Login at the bottom of the page.

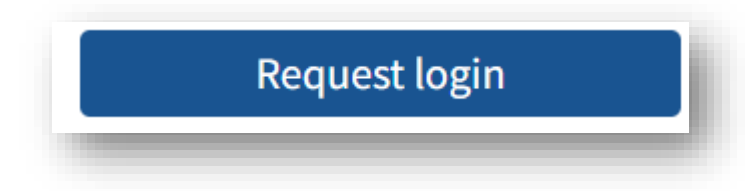

7. You will receive the following screen once Request Login is clicked.

| Suffolk MarketPlace                                                                                                    |                          |  |
|----------------------------------------------------------------------------------------------------|--------------------------|--|
| Home Help and guidance 🗸                                                                                                | Log in View my shortlist |  |
| You are here: <u>Home</u> > Request Login                                                                               |                          |  |
| Thank You!                                                                                                    |                          |  |
| Your login request for the user JennieK has been created.                                                               |                          |  |
| You will receive an email with further instructions as soon as an administrator has made a decision about your request. |                          |  |
| Back to home page                                                                                                    |                          |  |

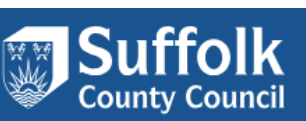

On your private email inbox, you should be able to see an email auto generated from your login request.

Once the login request is approved from the admin side of MarketPlace, you will receive another auto-generated email to notify your account has been approved.

Please note this request will only be dealt with during office hours.

#### **1.2 Setting up password and secret word**

- 1. Access the email inbox that you registered the account with
- 2. Access the login email
- 3. Click the link on the email

Suffolk MarketPlace Admin team <marketplaceadmin@suffolk.gov.uk> To 1) We removed extra line breaks from this message.

An administrator of Suffolk Marketplace has created a new account activation link for you.

Visit the URL below to continue the activation process.

You will be asked to accept the terms and conditions of the site and set up your login credentials.

https://marketplace.suffolk.gov.uk/Account/NewLogIn?token=ajOth1ePiESB5VltftIU6w%3D%3D

This link is only valid for the next 24 hour(s) The information contained in this email or any of its attact nents may be privileged or confidential and is intended for the exclusive use of the addressee. Any unauthorised use may be unlawful. If you receive this email by mistake, please advise the sender immediately by using the reply facility in your email software.

The Council reserves the right to monitor, record and retain any incoming and outgoing emails for security reasons and for monitoring internal compliance with our policy on staff use. Email monitoring and/or blocking software may be used and email content may be read.

For information about what we do with personal data see our privacy notice https://www.suffolk.gov.uk/about/privacy-notice/

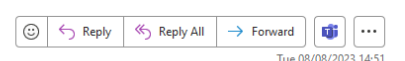

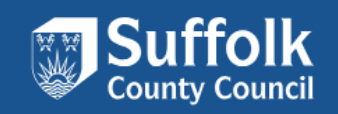

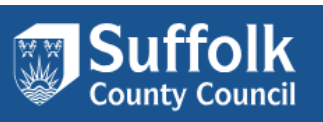

4. Insert your password and secret word. Read Terms and Conditions and tick if in agreement. Click Create New Login.

|                                                                                                    | <u> </u>                                 |
|----------------------------------------------------------------------------------------------------|------------------------------------------|
| You are here: <u>Home</u> > New Login                                                                                                    |                                          |
| New Login                                                                                                    |                                          |
| User Details<br>User Name: Jennies                                                                                                    |                                          |
| Email: JenK13test@gmail.com                                                                                                    |                                          |
| Password                                                                                                    |                                          |
| <ul> <li>New passwords must follow all of these rules:</li> <li>Have 8 or more characters</li> <li>Have a nixture of lower case and upper case letters</li> <li>Have 1 or more numbers</li> <li>Have 1 or more symbols, e.g. # or %</li> <li>Not be a password you've used recently</li> </ul> |                                          |
| New Password *                                                                                                    |                                          |
| Secret Word                                                                                                    |                                          |
| <ul> <li>New secret words must follow all of these rules:</li> <li>Have 8 or more characters</li> </ul>                                                                                                    |                                          |
| Secret Word                                                                                                    |                                          |
| Terms and Conditions                                                                                                    |                                          |
| Terms and Conditions of Use By registering with the Suffolk Marketplace, you agree to our terms and conditions (Terms) outlined below. Please read these as they not responsibilities, but also offer support on how to create and submit your entry on to the Directory.                      | A     A     Only outline your rights and |

\*\*Please keep your password and secret word in somewhere safe and accessible as you will need this information to login in future \*\*

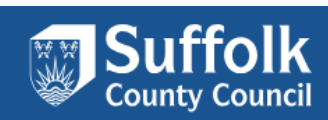

### 2. Logging in your account

**Note**: When you plan to log in to your account after the initial registration, DO NOT ENTER USERNAME/EMAIL or PASSWORD. This will generate an error message.

Select Service Provider—secure login

| Log in                                                  |                                                                                                    |
|---------------------------------------------------------|----------------------------------------------------------------------------------------------------|
| Enter your details below to log in User name or email * | Are you a member of the public or a service provider but don't yet have an account? <u>Register</u>                                                                                                    |
| Password *                                              | Use another service to log in<br>SCC Staff - secure login<br>Service Provider - secure login<br>If you are having problems related to your login please contact The<br>Suffolk Marketplace team on <u>marketplaceadmin@suffolk.gov.uk</u> |

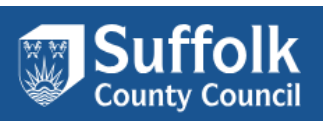

### 2.1. Google email address

Should you have an email address that uses the domains gmail.com or googlemail.com you may find that when returning to the site you are expected to enter a security code. This will come in the form of an email. This two phase security guarantees that it is only the account owner who accesses the account.

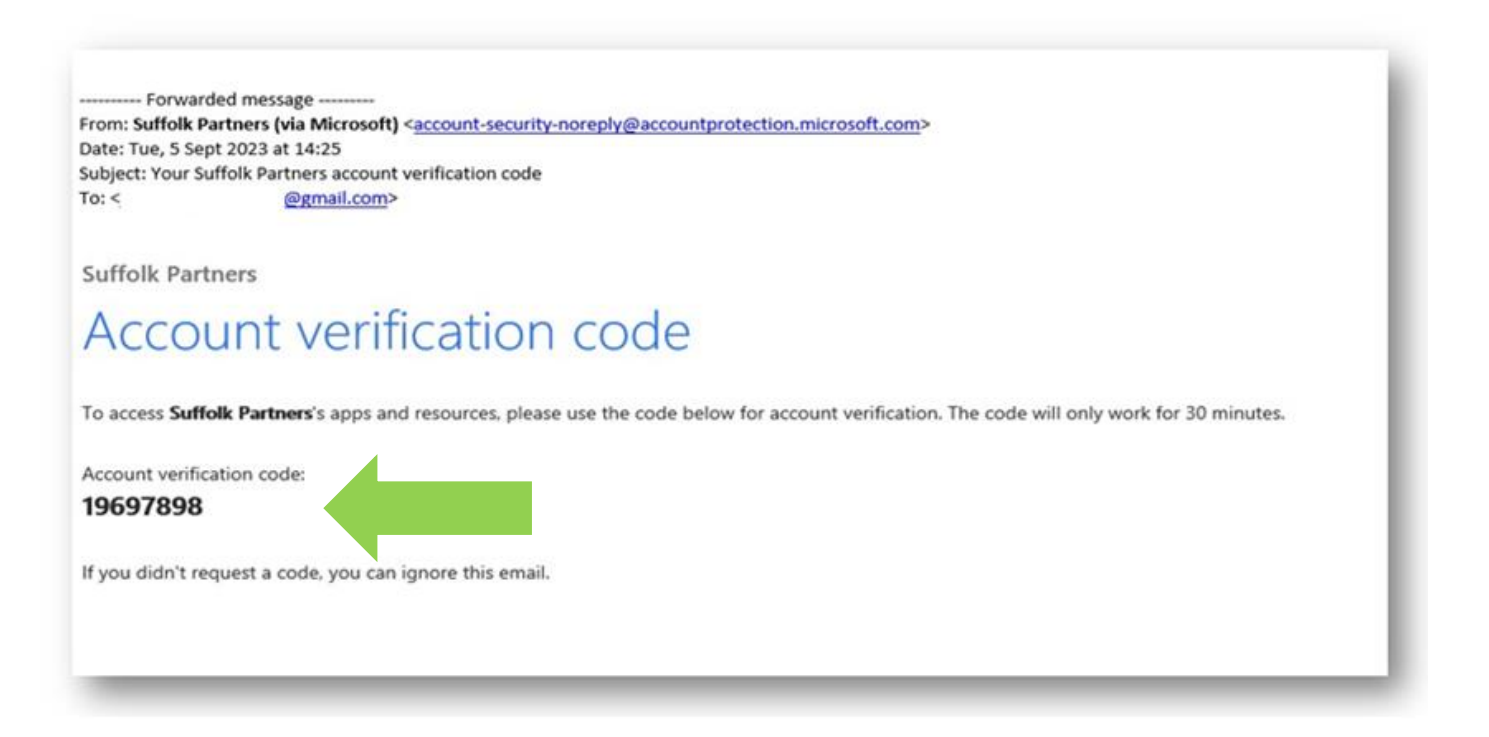

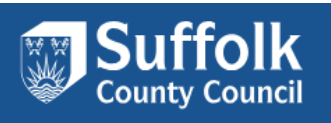

### 2.2. Microsoft Email address

Should you have an email address that uses hotmail.com, hotmail.co.uk, live.com, live.co.uk, outlook.com, outlook.co.uk or if your organization's domain is part of a Microsoft account you would be able to sign in after supplying the access code automatically emailed to you.

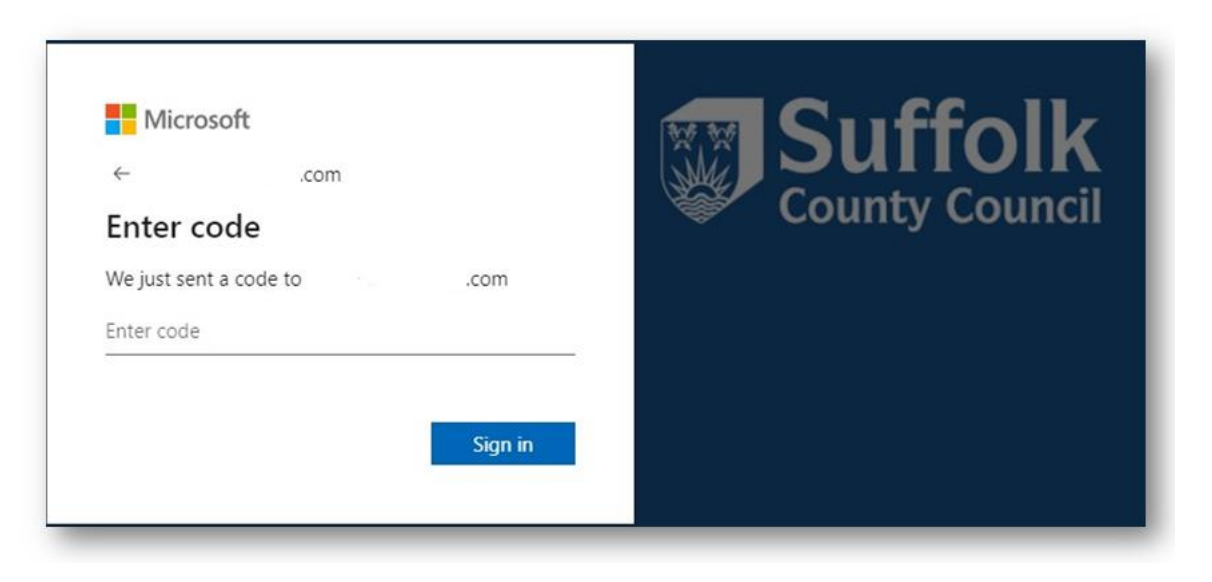

You will be asked to supply the verification code that will be in the email that you will receive. Once this is entered you can select sign in to go to your account.

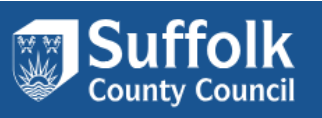

You may receive this notice the first time you log in.

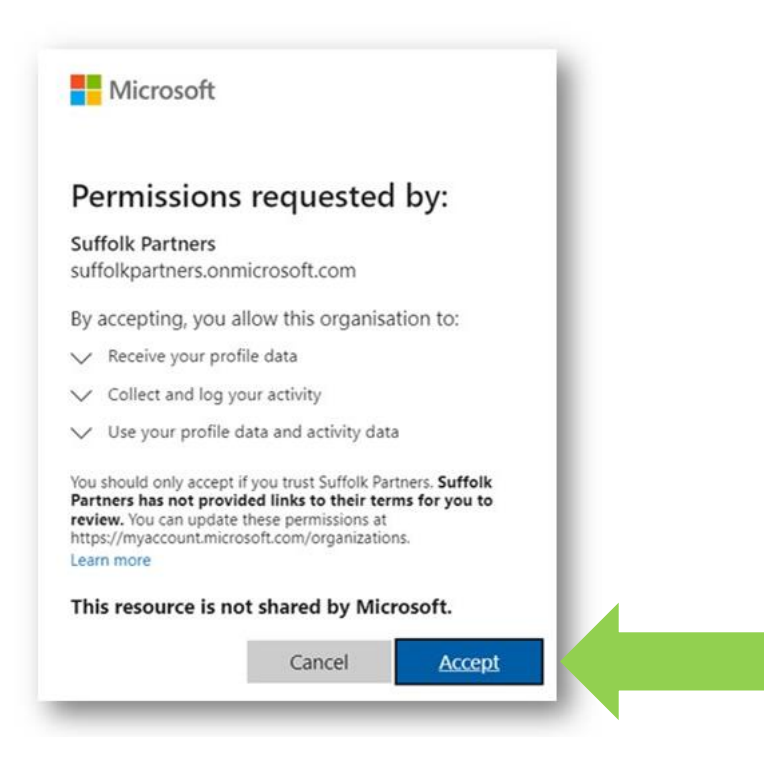

Please review and press Accept.

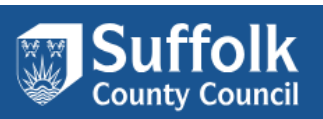

Enter the requested digits from your secret word, e.g. If "MarketPlace" is the secret word, the 7th character would be "P".

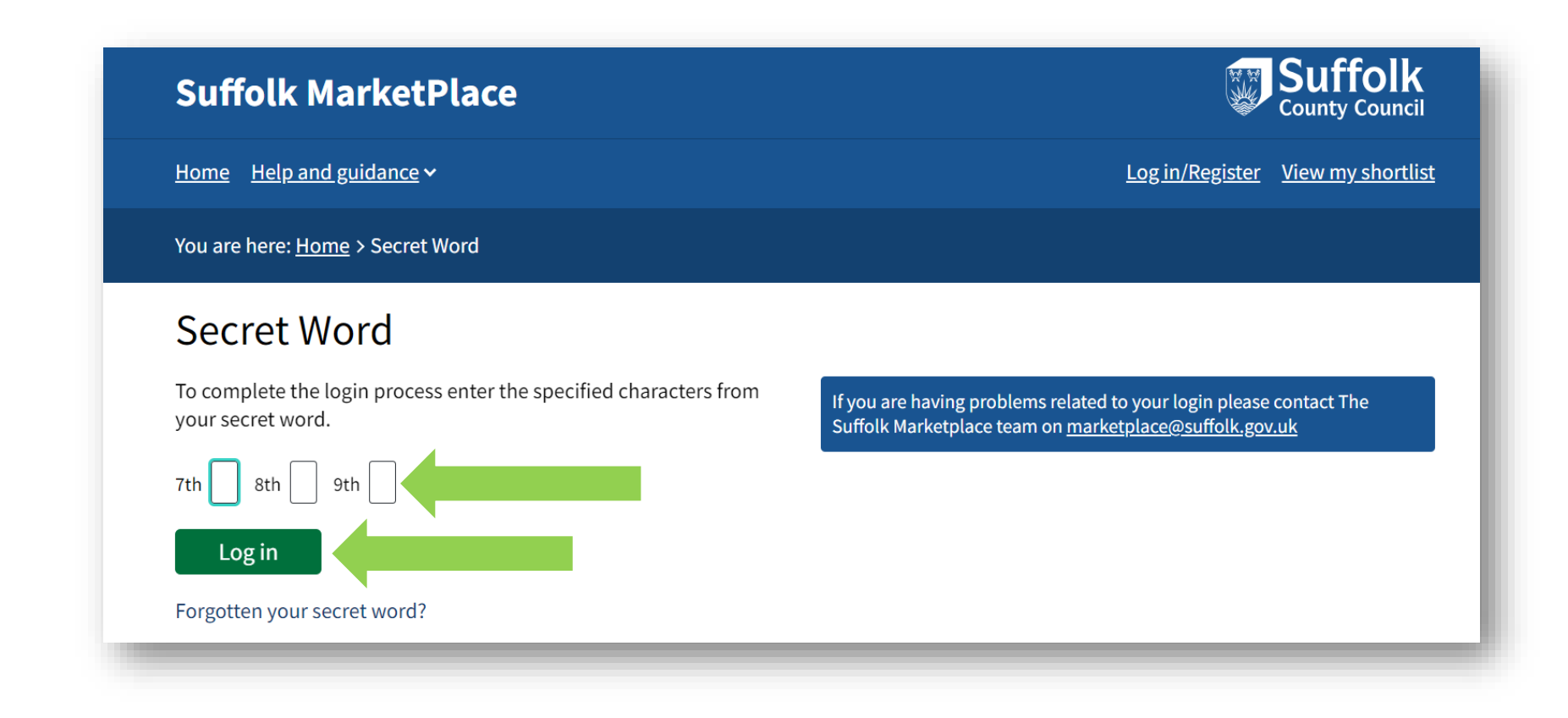

### Press 'Log in'

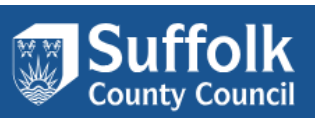

### 2.3 Setting up MFA - Multi Factor Authenticator

Multi-Factor Authenticator is an extra layer of security to be used when providers register for an account on Suffolk MarketPlace. You must have this in place to receive care requests through e-brokerage

1. After creating an account in MarketPlace you need to log out and return to the Log in page to create a secure sign on (SSO) account by selecting Service Provider – Secure login

| Log in                                                  |                                                                                                    |
|---------------------------------------------------------|----------------------------------------------------------------------------------------------------|
| Enter your details below to log in User name or email * | Are you a member of the public or a service provider but don't yet have an account? <u>Register</u> |
| Password *                                              | Use another service to log in                                                                       |
| Log in Cancel                                           | Public User - secure login                                                                          |
| Forgotten your password?                                | SCC Staff - secure login                                                                            |
|                                                         | Service Provider - secure login                                                                     |

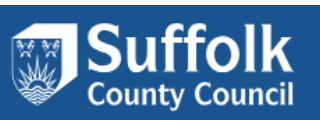

2. When you see the Microsoft Sign in window, enter the email account that you used to set up your account in Suffolk MarketPlace

|   | Microsoft Sign in Can't access your account? |
|---|----------------------------------------------|
|   | Back Next                                    |
|   | Welcome to the Suffolk Partner portal        |
| C | Sign-in options                              |

3. Depending on the type of email account, you may be instructed to enter a code which you will receive via email to that account.

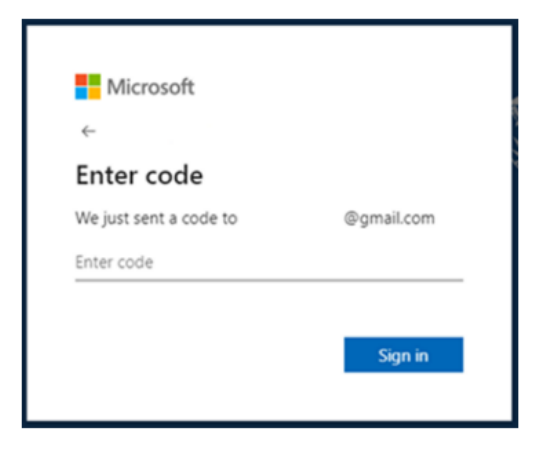

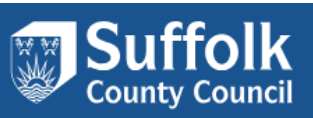

4. You will then need to accept the terms and conditions

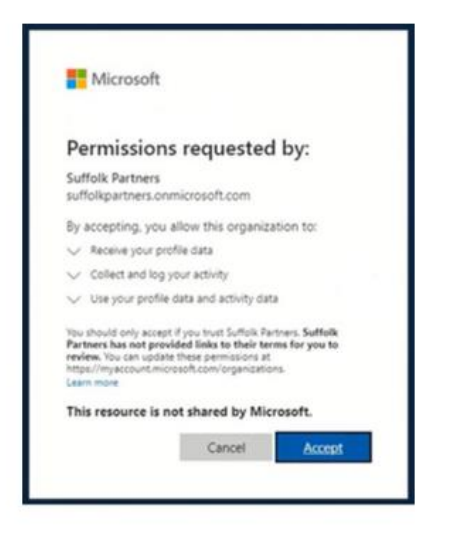

5. When you see the 'More information required' message, click 'Next'

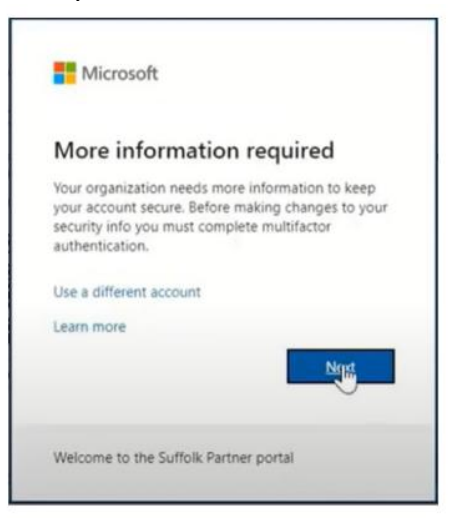

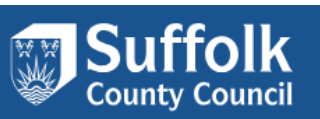

6. You will then be instructed to download the Microsoft authenticator app on your smartphone. You will find this in your Appstore.

| Micros      | oft Authenticator                                                                |
|-------------|----------------------------------------------------------------------------------|
| 6           | Start by getting the app                                                         |
|             | On your phone, install the Microsoft Authenticator app. Download now             |
|             | After you install the Microsoft Authenticator app on your device, choose "Next". |
|             | I want to use a different authenticator app                                      |
|             | Next                                                                             |
| want to set | up a different method                                                            |

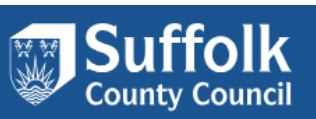

7. Once downloaded, follow the onscreen instructions to set up your account. When asked, select 'work or school account'

|       | Sat up your        | account                 |                        |               |       |
|-------|--------------------|-------------------------|------------------------|---------------|-------|
| 1.1.1 | Set up your a      | account                 |                        |               |       |
|       | If prompted, allow | notifications. Then add | an account, and select | "Work or scho | iol". |
|       |                    |                         |                        |               |       |
| -     |                    |                         |                        |               |       |
|       |                    |                         |                        |               | _     |
|       |                    |                         |                        | Back          | Next  |
|       |                    |                         |                        |               |       |

|        | Add account                     |   |
|--------|---------------------------------|---|
| /HAT F | KIND OF ACCOUNT ARE YOU ADDING? |   |
|        | Personal account                | > |
|        | Work or school account          |   |
| R      | Other (Google, Facebook, etc.)  | > |
|        |                                 |   |

8. Scan the QR code using the authenticator app on your phone, you will then be asked to enter a number from your screen into the Authenticator app

| Keep your accou                                                                   | int secure                                      |
|-----------------------------------------------------------------------------------|-------------------------------------------------|
| Microsoft Authenticator                                                           |                                                 |
| Scan the QR code                                                                  |                                                 |
| Use the Microsoft Authenticator app to scan the QR code<br>app with your account. | . This will connect the Microsoft Authenticator |
| After you scan the QR code, choose "Next".                                        |                                                 |
|                                                                                   |                                                 |
| Can't scan image?                                                                 | Back                                            |
| want to set up a different method                                                 |                                                 |
|                                                                                   |                                                 |

| K                                     | eep your account secure                                                |
|---------------------------------------|------------------------------------------------------------------------|
| Microsoft Auther                      | nticator                                                               |
| Let's try it                          | tout                                                                   |
| Foptower the m                        | otherton write sending to your app by entering the number shown before |
| L-1 [                                 | 23                                                                     |
|                                       | Back                                                                   |
| nand 33, and with a slifflerand track | ad                                                                     |

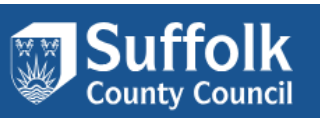

9. Once set up you will only need to enter the random number from your computer screen into the Authenticator app when you wish to access Suffolk Marketplace

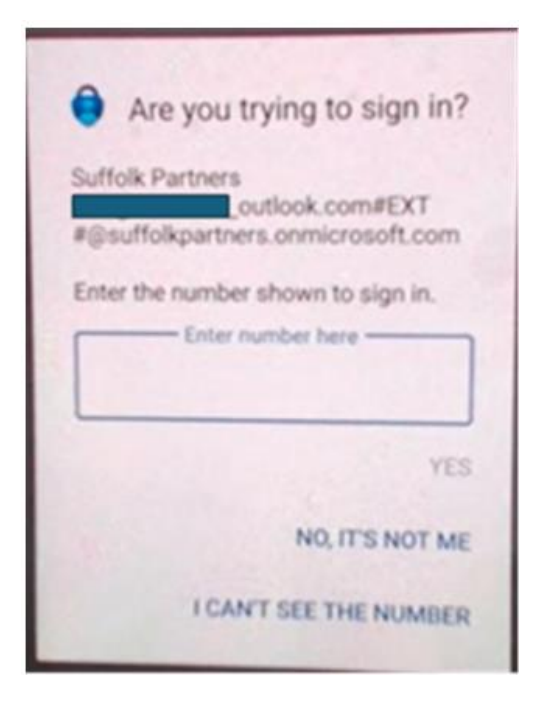

If there are any concerns or issues in setting up the MFA, please refer to Section 7 Additional Support.

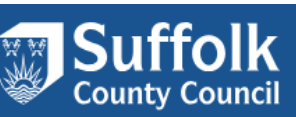

### 3. Managing Brokerage packages

### 3.1. Accessing Brokerage tab

1. Brokerage tab can be found on the left side of the dashboard.

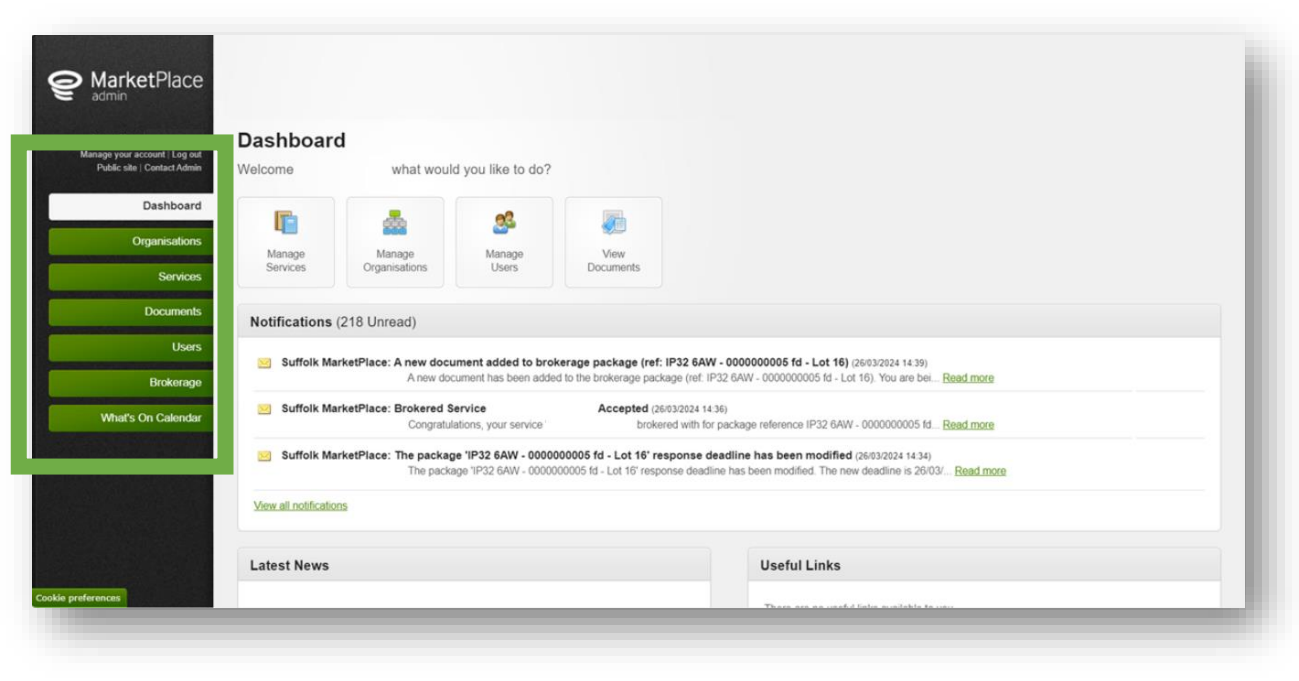

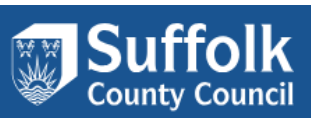

2. Click on the Brokerage tab.

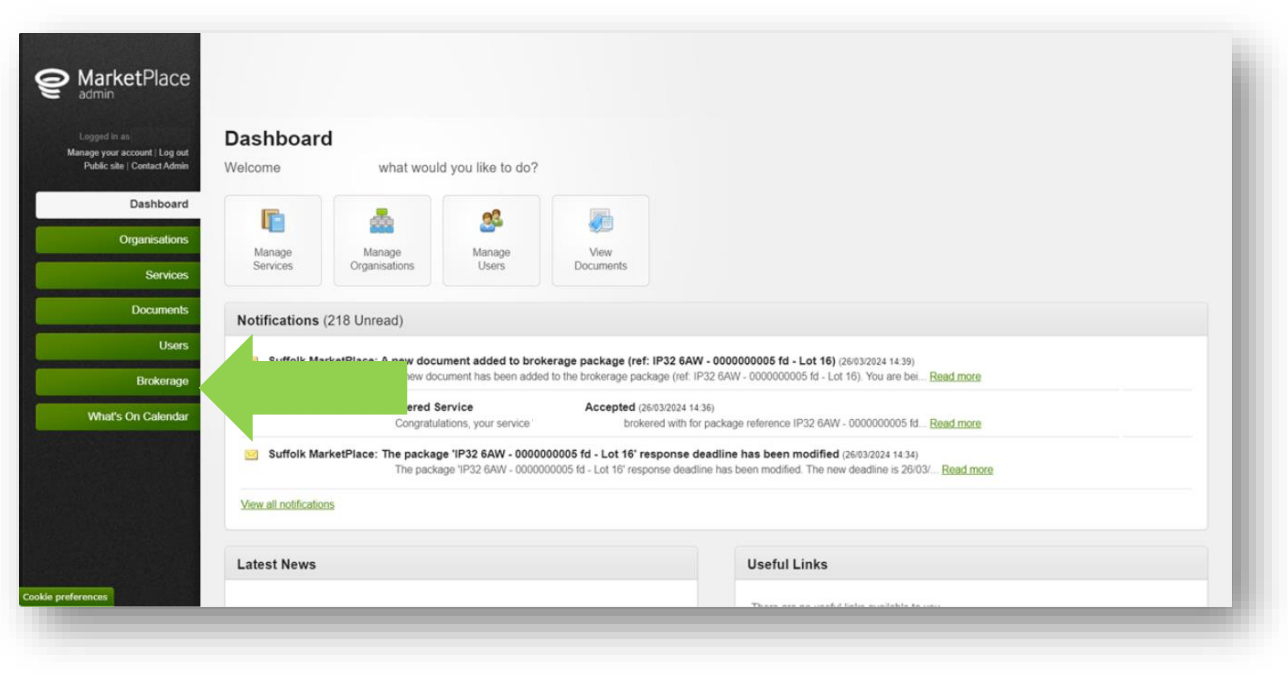

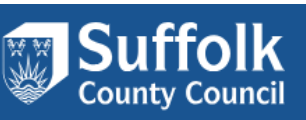

On the right side of the screen, there are several tabs:

| Logged in as<br>lanage your account / Log out<br>Public site / Contact Admin | Brokerage Res                                                       | ponses<br>ance to view or chang       | e your response.                                                                                 |                                  |                                                                                           |                                                                            |                                                                                                    |                                                |
|------------------------------------------------------------------------------|---------------------------------------------------------------------|---------------------------------------|--------------------------------------------------------------------------------------------------|----------------------------------|-------------------------------------------------------------------------------------------|----------------------------------------------------------------------------|----------------------------------------------------------------------------------------------------|------------------------------------------------|
| Dashboard                                                                    | Packages details                                                    |                                       |                                                                                                  | Awaiting Response (4)            | Response Complete (0)                                                                     | Awaiting Decision (11)                                                     | Not Awarded Awa                                                                                                    | irded All                                      |
| Organisations                                                                | Augustine Deserves                                                  |                                       | _                                                                                                |                                  |                                                                                           | -                                                                          | 1997-1997 - 1999<br>1997 - 1997 - 1997 - 1997 - 1997 - 1997 - 1997 - 1997 - 1997 - 1997 - 1997 - 1997 - 1997 - 1997 - 1997 - 1997 |                                                |
| Services                                                                     | Response sent within the las                                        | t 12 months with the Awaitin<br>ponse | g Response or Response In Progress                                                               | s status are shown on this       | tab. The table lists all resp                                                             | conses that are yet to be sta                                              | rted or are in progre                                                                                                    | s. Ideally                                     |
| Documents                                                                    | Showing 1 to 4 of 4 entries                                         |                                       |                                                                                                  |                                  |                                                                                           | Search                                                                     | c[                                                                                                    |                                                |
|                                                                              |                                                                     | A Client Bef                          | a Constant and                                                                                   | e Consider Mana                  | a A Status                                                                                | Brokerage Expiry                                                           | <ul> <li>Priority?\$</li> </ul>                                                                                                   | Created                                        |
| Users                                                                        | Package Ref                                                         | Client Rei                            | Service Level                                                                                    | <ul> <li>Service Name</li> </ul> | e ç sidius                                                                                | e aleneinge anprij                                                         |                                                                                                    | Ву                                             |
| Users<br>Brokerage                                                           | Package Ref                                                         | 34567                                 | Home care 4 hour block                                                                           | s service Name                   | e c status<br>Respon                                                                      | se 17/02/2024 09.45                                                        | No                                                                                                    | By                                             |
| Users<br>Brokerage<br>What's On Calendar                                     | Package Ref                                                         | 34567                                 | Home care 4 hour block                                                                           | s Service Name                   | Respon<br>in<br>Progres                                                                   | se 17/02/2024 09:45                                                        | No                                                                                                    | By<br>Local<br>Authority                       |
| Users<br>Brokerage<br>What's On Calendar                                     | Package Ref                                                         | 34567                                 | Home care 4 hour blod                                                                            | e Service Name                   | Respon<br>in<br>Progres<br>Respon<br>in<br>Progres                                        | se 17/02/2024 09:45<br>s<br>se 31/01/2024 17:14<br>s                       | No                                                                                                    | By<br>Local<br>Authority<br>Local<br>Authority |
| Users<br>Brokerage<br>What's On Celendar                                     | Package Ref 20240122_LAS34567 20240124_LAS477779 20240108_LAS400012 | 34567                                 | Service Level     Home care 4 hour block     Locality Homecare Level     Locality Homecare Level | el 2<br>el 4                     | e status<br>Respon<br>in<br>Progres<br>Respon<br>in<br>Progres<br>Respon<br>in<br>Progres | se 17/02/2024 09.45<br>s<br>31/01/2024 17.14<br>s<br>18/01/2024 10.36<br>s | No<br>No<br>Yes                                                                                                    | By<br>Local<br>Authority<br>Local<br>Authority |

| Tab               | Description                                                 |
|-------------------|-------------------------------------------------------------|
| Awaiting Response | A package that is awaiting a response from the provider –   |
|                   | these are packages currently pending for providers to place |
|                   | offer.                                                      |
| Response Complete | A package where the response from the provider has been     |
|                   | completed and sent through to the Placement                 |
|                   | Team/brokerage user.                                        |
| Awaiting Decision | Lists packages that have expired the response deadline and  |
|                   | waiting for decision to award/not award to providers.       |

| Tab         | Description                                                  |
|-------------|--------------------------------------------------------------|
| Not Awarded | A package that was not awarded when an offer of care was     |
|             | made by the provider.                                        |
| Awarded     | A package that has been awarded to the provider by the       |
|             | Placement Team/brokerage user.                               |
| All         | Lists all packages processed through MarketPlace in the last |
|             | 12 months.                                                   |

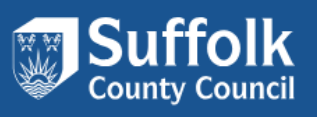

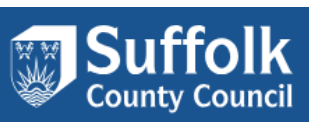

### 3.2 Managing Package Filters

### 3.2.1 Display High Priority packages

| Documents                       | Showing 1 to 4 of 4 entries                                                                                |              |                           |                |                            | Search           | K.                             |                    |
|---------------------------------|----------------------------------------------------------------------------------------------------|--------------|---------------------------|----------------|----------------------------|------------------|--------------------------------|--------------------|
| Users                           | Package Ref                                                                                                | 0 Client Ref | c Service Level           | 0 Service Name | o Status o                 | Brokerage Expiry | <ul> <li>Priority?0</li> </ul> | Created<br>By      |
| Brokerage<br>What's On Calendar | 20240122_LAS34567                                                                                          | 34567        | Home care 4 hour block    |                | Response<br>in<br>Progress | 17/02/2024 09:45 | No                             | Local<br>Authority |
|                                 | 20240124_LAS477779                                                                                         |              | Locality Homecare Level 2 |                | Response<br>in<br>Progress | 31/01/2024 17:14 | No                             | Local<br>Authority |
|                                 | 20240108_LAS400912                                                                                         |              | Locality Homecare Level 4 |                | Response<br>in<br>Progress | 18/01/2024 10:36 | Yes                            | Local<br>Authority |
|                                 | 20231221_LAS967780                                                                                         |              | Locality Homecare Level 2 |                | Awaiting<br>Response       | 18/01/2024 09:09 | Yes                            | Local<br>Authority |
|                                 | Show 10 v entries                                                                                          |              |                           |                |                            |                  | first Previous 1               |                    |
|                                 | Show only high priority packages 🚺<br>Include Local Authority packages 🖬<br>Include Care Finder packages 📓 |              |                           |                |                            |                  |                                |                    |

You can view high priority packages by checking the box (green arrow).

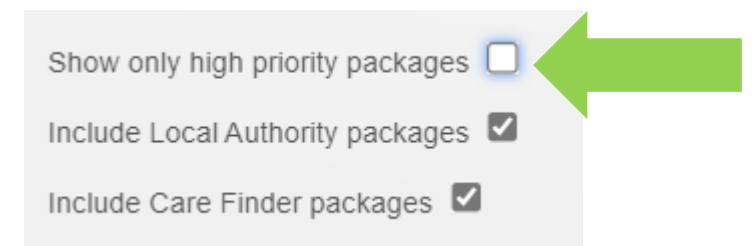

Include Care Finder packages

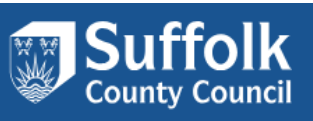

### 3.2.2 Display Local Authority packages

Local Authority packages can be displayed once the "include Local Authority packages" box is checked.

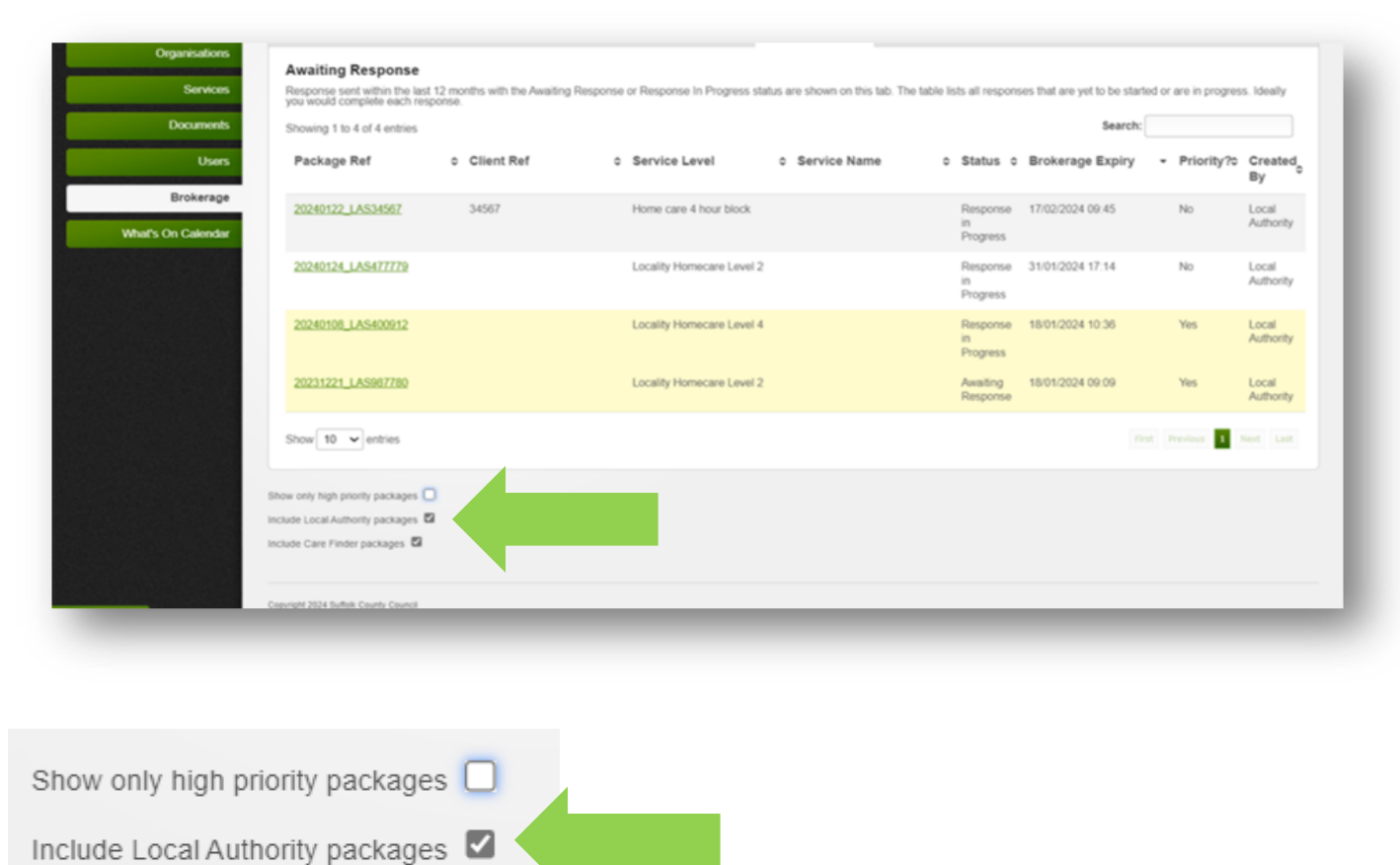

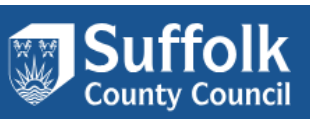

### 3.2.3 Change the number of packages displayed

By clicking on the dropdown box (green arrow), you could choose the number of packages displayed.

| Uses       Package Ref       o       Client Ref       o       Service Level       o       Service Name       o       Status       o       Brokerage       Priority?o       Created<br>By         What's On Calondard       What's On Calondard       34597       Home care 4 hour block       Bits or Bits or B                                                                                                    | Documents                       | Showing 1 to 4 of 4 entries                                             |              |                           |                |                            | Search:          |                                |                    |
|----------------------------------------------------------------------------------------------------|---------------------------------|-------------------------------------------------------------------------|--------------|---------------------------|----------------|----------------------------|------------------|--------------------------------|--------------------|
| Brokerage       20240122_LAS38502       3457       Home care 4 hour block       Risponse       17/02/2024 00.45       No       Local         What's On Calendar       20240124_LAS477779       Locality Homecare Level 2       Risponse       31/01/2024 17.14       No       Local         20240124_LAS467779       Locality Homecare Level 2       Risponse       31/01/2024 10.36       Yes       Local         20240124_LAS467779       Locality Homecare Level 2       Response       18/01/2024 10.36       Yes       Local         20240124_LAS467780       Locality Homecare Level 2       Response       18/01/2024 10.36       Yes       Local         Show 10 • entries       Show 10 • entries       Incade Local Authonity packages       Incade Local Authonity packages       Incade Local Authonity packages       Incade Local Authonity packages       Incade Local Authonity packages       Incade Local Authonity packages       Incide Local Authonity packages       Incide Local Authonity packages       Incide Local Authonity packages       Incide Local Authonity packages       Incide Local Authonity packages       Incide Local Authonity packages       Incide Local Authonity packages       Incide Local Authonity packages       Incide Local Authonity packages       Incide Local Authonity packages       Incide Local Authonity packages       Incide Local Authonity packages       Incide Local Authonity packages       Incide Local Authonity packages </th <th>Users</th> <th>Package Ref</th> <th>o Client Ref</th> <th>o Service Level</th> <th>C Service Name</th> <th>o Status o</th> <th>Brokerage Expiry</th> <th><ul> <li>Priority?0</li> </ul></th> <th>Created<br/>By</th>                                                                                                    | Users                           | Package Ref                                                             | o Client Ref | o Service Level           | C Service Name | o Status o                 | Brokerage Expiry | <ul> <li>Priority?0</li> </ul> | Created<br>By      |
| 20240124_LASAT7779       Locally Homecare Level 2       Response       31/01/2024 17.14       No       Locally Homecare Level 2         20240128_LAS40012       Locally Homecare Level 4       Response       18/01/2024 10.36       Yes       Locally Homecare Level 2         20231221_LAS987780       Locally Homecare Level 2       Availing       18/01/2024 00.09       Yes       Locally Authority         Show 10 • entries       Image: Show 10 • entries       Image:                                                                                                    | Brokerage<br>What's On Calendar | 20240122_LAS34567                                                       | 34567        | Home care 4 hour block    |                | Response<br>in<br>Progress | 17/02/2024 09:45 | No                             | Local<br>Authority |
| 20240108_LASH00912     Locality Homecare Level 4     Response 18/01/2024 10.36     Yes     Local Authority       20231221_LAS987780     Locality Homecare Level 2     Availing     18/01/2024 00.09     Yes     Local Authority       Show 10 • entries     Image: Show only high priority packages     Image: Show only high priority packages     Image: Show only high priority packages     Image: Show only high packages     Image: Show only high packages </td <td></td> <td>20240124_LAS477779</td> <td></td> <td>Locality Homecare Level 2</td> <td></td> <td>Response<br/>in<br/>Progress</td> <td>31/01/2024 17:14</td> <td>No</td> <td>Local<br/>Authority</td>                                                                                                    |                                 | 20240124_LAS477779                                                      |              | Locality Homecare Level 2 |                | Response<br>in<br>Progress | 31/01/2024 17:14 | No                             | Local<br>Authority |
| 20231221_LAS987780     Locally Homecare Level 2     Awating 18/01/2024 09:09     Yes     Local Authority       Show 10 • entries     First     Invadiance     First     Invadiance       Show only high priority packages     Include Local Authority packages     Include Care Finder packages     Include Care Finder packages                                                                                                    |                                 | 20240108_LAS400912                                                      |              | Locality Homecare Level 4 |                | Response<br>in<br>Progress | 18/01/2024 10:36 | Yes                            | Local<br>Authority |
| Show 10 entries I median 1 median 1 m<br>median 1 median 1 median 1 median 1 median 1 median 1 median 1 median 1 median 1 median 1 median 1 median 1 median 1 median 1 median 1 median 1 median 1 median 1 median 1 median 1 median 1 median 1 median 1 median 1 median 1 median 1 m |                                 | 20231221_LAS987780                                                      |              | Locality Homecare Level 2 |                | Awaiting<br>Response       | 18/01/2024 09:09 | Yes                            | Local<br>Authority |
| Show only high priority packages  Include Local Authority packages  Include Care Finder packages  Copyright 2024 Buttelik County Cauncil                                                                                                    |                                 | Show 10 v entries                                                       |              |                           |                |                            |                  | d Bardan 1                     |                    |
| Include Local Authority packages  Include Care Finder packages  Converts 2024 Butble County Council                                                                                                    |                                 | Show only high priority packages                                        | 5            |                           |                |                            |                  |                                |                    |
| r proferances                                                                                                    |                                 | Include Local Authority packages                                        | 3            |                           |                |                            |                  |                                |                    |
| o perforences                                                                                                    |                                 | Include Care Finder packages                                            |              |                           |                |                            |                  |                                |                    |
|                                                                                                    |                                 | Include Care Finder packages                                            |              |                           |                |                            |                  |                                |                    |
|                                                                                                    | o graferences                   | Include Care Finder packages                                            | _            |                           |                | _                          |                  | _                              |                    |
|                                                                                                    | proferences                     | Include Care Finder packages                                            | _            |                           | -              | -                          | _                | -                              |                    |
| w 10 v entries                                                                                                    | w 10 v entri                    | Include Care Finder packages 🖬<br>Copyright 2024 Suffuil County Council | _            |                           | -              | -                          | -                | -                              |                    |
| w 10 v entries                                                                                                    | w 10 v entri<br>10              | Include Care Finder packages G<br>Copyright 2024 Buffulk County Council |              |                           | -              |                            |                  |                                |                    |

You can display up to 100 packages on this page.

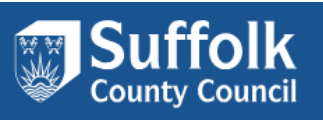

### 3.3 Filter by Status

The different responses with status available in the system are listed below together with their meanings:

Show 10 V entries

| Show only responses with status                            |   |
|------------------------------------------------------------|---|
| Show only responses with status                            | _ |
| Awaiting Decision                                          |   |
| Awaiting Response                                          |   |
| Show only high priority packages U Awarded                 |   |
| Include Local Authority packages 🗹 Declined                |   |
| Include Care Finder packages 🖾 Expired Without Response    |   |
| Not Awarded                                                |   |
| Response Complete                                          |   |
| Copyright 2024 Suffolk County Council Response in Progress |   |

| Response Status   | Description                                                                                                    |
|-------------------|----------------------------------------------------------------------------------------------------|
| Awaiting Decision | A package that is awaiting a decision to be made by the                                                                            |
|                   | Placement Team/brokerage user.                                                                                                    |
| Awaiting Response | A package that is awaiting a response from the provider –<br>these are packages currently pending for providers to place<br>offer. |
| Awarded           | A package that has been awarded to the provider by the Placement Team/brokerage user.                                              |

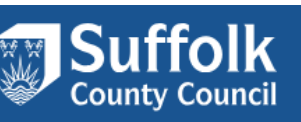

| Response Status          | Description                                              |
|--------------------------|----------------------------------------------------------|
| Declined                 | A package that has been declined by the provider         |
|                          | themselves.                                              |
| Expired Without Response | A package that has gone past the response deadline set   |
|                          | and not been responded to by the provider.               |
| Not Awarded              | A package that was not awarded when an offer of care was |
|                          | made by the provider.                                    |
| Response Complete        | A package where the response from the provider has been  |
|                          | completed and sent through to the Placement              |
|                          | Team/brokerage user.                                     |
| Response in Progress     | A package where the response has been started but not    |
|                          | completed and sent through to Placement Team/brokerage   |
|                          | user.                                                    |

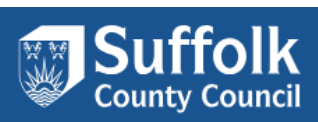

### 4. How to Place an Offer

Once you are in your account, the landing page is the Dashboard. This is the service provider interface with the Brokerage service. The Brokerage tab to the left column will display the available domiciliary care packages. Here you will be able to bid on the packages that are available to you.

1. Click the Brokerage button to access the packages available to place offers.

| Logged in as<br>anage your account   Log out<br>Public site   Contact Admin | Brokerage Res                                                | ponses                               | Vour response                    |                             |                              |                            |                         |                    |
|-----------------------------------------------------------------------------|--------------------------------------------------------------|--------------------------------------|----------------------------------|-----------------------------|------------------------------|----------------------------|-------------------------|--------------------|
| Dashboard                                                                   | Packages details                                             |                                      |                                  | Awaiting Response (5)       | Response Complete (0)        | Awaiting Decision (13)     | Not Awarded Awa         | arded All          |
| Organisations                                                               | Awaiting Response                                            |                                      |                                  |                             |                              |                            |                         |                    |
| Services                                                                    | Response sent within the last<br>you would complete each res | t 12 months with the Awaiting ponse. | Response or Response In Progress | status are shown on this ta | b. The table lists all respo | nses that are yet to be st | arted or are in progres | ss. Ideally        |
| Documents                                                                   | Showing 1 to 5 of 5 entries                                  |                                      |                                  |                             |                              | Searc                      | h:                      |                    |
| Users                                                                       | Package Ref                                                  | ≎ Client Ref                         | Service Level                    | Service Name                | ≎ Status :                   | Brokerage Expiry           | / - Priority?≎          | Created<br>By      |
| Brokerage                                                                   |                                                              |                                      | Locality Homecare Leve           | əl 1                        | Awaiting<br>Response         | 10/07/2024 14:31           | No                      | Local<br>Authority |
|                                                                             | 20240122_LAS34567                                            | 34567                                | Home care 4 hour block           | ζ.                          | Response<br>in<br>Progress   | 17/02/2024 09:45           | No                      | Local<br>Authority |

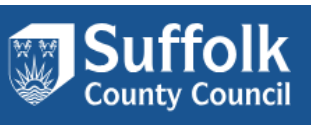

2. Click on a package to open it.

| is<br>account   Log out<br>  Contact Admin | Brokerage Resp<br>Click on a package refere                  | DONSES                             | e your response.                     |                         |                                 |                            |                         |                    |
|--------------------------------------------|--------------------------------------------------------------|------------------------------------|--------------------------------------|-------------------------|---------------------------------|----------------------------|-------------------------|--------------------|
| iboard                                     | Packages details                                             |                                    |                                      | Awaiting Response (5)   | Response Complete (0)           | Awaiting Decision (13)     | Not Awarded Awa         | arded All          |
| s                                          | Awaiting Response                                            |                                    |                                      |                         |                                 |                            |                         |                    |
| ces                                        | Response sent within the last<br>you would complete each res | 12 months with the Awaiting ponse. | g Response or Response In Progress s | tatus are shown on this | tab. The table lists all respon | ses that are yet to be sta | arted or are in progres | ss. Ideally        |
|                                            | Showing 1 to 5 of 5 entries                                  |                                    |                                      |                         |                                 | Search                     | 1:                      |                    |
|                                            | Package Ref                                                  | ≎ Client Ref                       | Service Level                        | Service Nam             | ne ≎ Status ≎                   | Brokerage Expiry           | ▼ Priority?\$           | Created<br>₿y      |
|                                            | test v85                                                     |                                    | Locality Homecare Level              | 1                       | Awaiting<br>Response            | 10/07/2024 14:31           | No                      | Local<br>Authority |
|                                            | 20240122_LAS34567                                            | 34567                              | Home care 4 hour block               |                         | Response                        | 17/02/2024 09:45           | No                      | Local              |

**\*\*\* IMPORTANT** – If your organization has two or more services working with Suffolk County Council, please ensure you use the correct service when placing offer.

| Package Ref              | ≎ Client Ref | \$<br>Service Level \$       | Service Name      ≎ | Status ≎             | Brokerage Expiry 🝷 | Priority?≎ | Created <sub>\$</sub><br>By |
|--------------------------|--------------|------------------------------|---------------------|----------------------|--------------------|------------|-----------------------------|
| <u>Test 1 - 20240726</u> |              | Locality Homecare Level<br>1 | Jennies2            | Awaiting<br>Response | 27/07/2024 14:45   | No         | Local<br>Authority          |
| <u>Test 1 - 20240726</u> |              | Locality Homecare Level<br>1 | Williams            | Awaiting<br>Response | 27/07/2024 14:45   | No         | Local<br>Authority          |

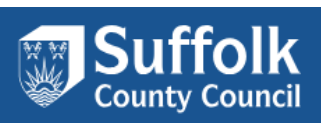

### 3. Once the package is open you can see all the information of the package.

You can enter and change your details on the 'Our Response' tab. When you are ready, click the 'Save and Mark Response Complete' button to submit it to the Local Authority.

#### Back to list

| Response            |                           | Package Details | Our Response | Metadata |
|---------------------|---------------------------|-----------------|--------------|----------|
| Local authority     | Suffolk County Council    |                 |              |          |
| Package reference   | test v86                  |                 |              |          |
| Service level       | Locality Homecare Level 1 |                 |              |          |
| Expected start date | 10/07/2024                |                 |              |          |
| Hour required       | 3.50                      |                 |              |          |
| Frequency           | Weekly                    |                 |              |          |
| Location            | IP33 3YU                  |                 |              |          |
|                     |                           |                 |              |          |
|                     |                           |                 |              |          |

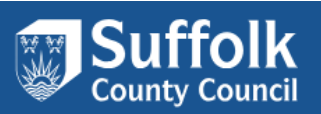

4. This is where responses are required to confirm you can meet the requirements as a service provider. Some requirements may be negotiable, a negotiation note will appear when "no" is selected.

| Response                                                                                                    |                                                                       |                                                                                                    | Package Details                                                                                                    | Our Response M                      | Netadata |
|----------------------------------------------------------------------------------------------------|-----------------------------------------------------------------------|----------------------------------------------------------------------------------------------------|----------------------------------------------------------------------------------------------------|-------------------------------------|----------|
| This package was created                                                                                                    | by the local authority.                                               |                                                                                                    |                                                                                                    |                                     |          |
| Save your changes Save and M                                                                                                    | lark Response Complete                                                |                                                                                                    |                                                                                                    |                                     |          |
| Requirements                                                                                                    |                                                                       |                                                                                                    |                                                                                                    |                                     |          |
| These are a list of requirements fo<br>box will be shown so that you can                                                                                                    | r the service to be delivered. If y<br>enter a message explaining whe | ou can fulfil the requirement answer "Yes". If you answer<br>ther you could fulfil the requirement with minor changes o | "No" and the requirement or if there are mitigating the second second seco | nt is negotiable, a com<br>factors. | nment    |
| Essential: 1. Can you start on the requested start date for                                                                                                    | 9/7/2024                                                              |                                                                                                    |                                                                                                    |                                     |          |
| services?                                                                                                    | Can meet requirement?                                                 |                                                                                                    |                                                                                                    |                                     |          |
|                                                                                                    | Negotiation note                                                      |                                                                                                    |                                                                                                    |                                     |          |
|                                                                                                    | 10/7/2024                                                             |                                                                                                    |                                                                                                    |                                     |          |
| Essential: 2. Can you meet the<br>care needs of the individual /<br>adult in the Additional<br>Information? If you answered<br>'No', please confirm which<br>elements of the care needs<br>you cannot meet and any<br>other comments in the<br>Negotation Notes. | Yes<br>Can meet requirement?                                          | es<br>o                                                                                                    |                                                                                                    |                                     |          |
|                                                                                                    |                                                                       | (Continue to next page)                                                                                                 |                                                                                                    |                                     |          |

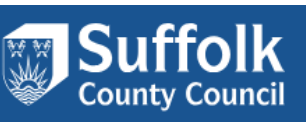

### Additional Information

The following is a list of additional information provided by the local authority.

| Age                                                                | 65       |
|--------------------------------------------------------------------|----------|
| Speaking Language                                                  | English  |
| Gender                                                             | Female   |
| Requested start date for<br>services                               | 9/7/2024 |
| Requested start time for<br>services                               | test     |
| Request Type                                                       | test     |
| Request Sub Type                                                   | test     |
| Details if other:                                                  | test     |
| Total weekly hours requested                                       | 3.50     |
| What are the intended goals<br>for this support?:                  | test     |
| What are the potential barriers to achieving the goal(s)?:         | test     |
| Assessed need indicates that<br>Time specific support<br>required? | No       |

(Continue to next page)

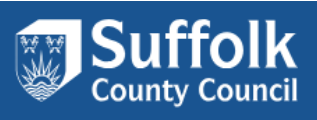

| Is there a time critical need for medication?                        | No   |
|----------------------------------------------------------------------|------|
| Is there a time critical need for skin management?                   | No   |
| Skin Management Details and times:                                   | test |
| Is there a time critical need for<br>nutrition and fluid?            | No   |
| nutrition and fluid Details and times:                               | test |
| Is there a time critical need<br>due to impact on other<br>services? | No   |
| impact on other services<br>Details and times:                       | test |
| Is there a time critical need due to other reasons?                  | No   |
| Other reasons Details and times:                                     | test |
| Assessed need indicates that<br>Gender specific support<br>required? | No   |
| Rationale for gender specific support:                               | test |
|                                                                      |      |

(Continue to next page)

| Does the Person have any additional support in place?     | Yes  |
|-----------------------------------------------------------|------|
| Details of additional support:                            | test |
| Important information to share with provider:             | test |
| Mobility and Medication<br>(Including Details and times): | test |
| Access information, including key safe:                   | test |
| Peg-feed required:                                        | test |

### **Placement Response**

Your decision on whether your service can be provided to this client.

| Placement response | ~ |
|--------------------|---|
|                    |   |

(Continue to next page)

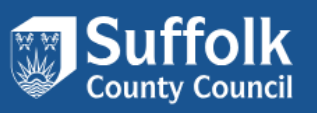

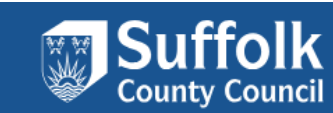

#### Documents

These are a list of files attached to the package (that all respondents can see) or that you have added to this response (that only you and the Local Authority can see).

| A d d | documont |  |
|-------|----------|--|
| Auu   | document |  |
|       |          |  |

#### Notes

These are a list of notes attached to the package (that all respondents can see) or that you or the Local Authority have added to this response (that only you and the Local Authority can see).

| _  |                        |          |                         |                                                                      |
|----|------------------------|----------|-------------------------|----------------------------------------------------------------------|
|    | Time                   | Duration | Single or Double Assist | Additional Notes:<br>Describe tasks to be completed during the visit |
|    | 7am to 11am 30 Minutes |          | Single Assist           | testing                                                              |
| Ву | at 09/07/2024 12       | :02.     |                         |                                                                      |

If you feel that there are any comments you would like to send to the Placement & Brokerage team, you may press "Add a new note". The comment will be added to this response and only you and the Placement & Brokerage team can see. Please refer to the **Section 5 Adding note to the package**.

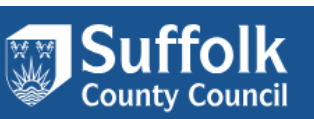

5. You should select the Placement Response on your decision to provide the service for this package and accept the provider brokerage package T&C:

### **Placement Response**

Your decision on whether your service can be provided to this client.

Placement response

Yes - we are able to provide this service

 $\sim$ 

### PROVIDER TERMS AND CONDITIONS NOT SET

Accept provider brokerage package T&C?

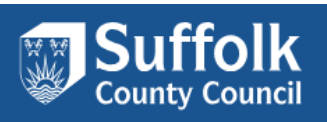

6. You can either:

Save your changes for finalizing the response later, or you could now,

Save and Mark Response Complete which would submit your response and place offer for this care package.

| Response                                                              | Package Details Our Response Meta                                                                                                    | data |
|-----------------------------------------------------------------------|----------------------------------------------------------------------------------------------------|------|
| T ckage was created                                                   | cal authority.                                                                                                    |      |
| Save your changes Save and M                                          | k Response Complete                                                                                                    |      |
| Requirements                                                          |                                                                                                    |      |
| These are a list of requirements fo box will be shown so that you can | e service to be delivered. If you can fulfil the requirement answer "Yes". If you answer "No" and the requirement is negotiable, a comme<br>ter a message explaining whether you could fulfil the requirement with minor changes or if there are mitigating factors. | ent  |
| Essential: 1. Can you start on the requested start date for           | 9/7/2024                                                                                                    |      |
| services?                                                             | Can meet requirement? No 🗸                                                                                                    |      |
|                                                                       | Negotiation note                                                                                                    |      |
|                                                                       | 10/7/2024                                                                                                    | 1.   |

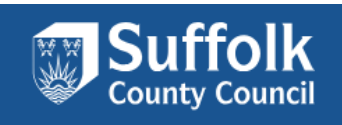

7. Once you have completed and submitted responses, you can review it in 'Response Complete' tab.

| Packages details                                        |                                                                      | Awaii                                                                                 | ing Response (4) Respo                            | inse Complete (1)   | Awaiting Decision (13                | ) Not Awarded       | Awarded All        |
|---------------------------------------------------------|----------------------------------------------------------------------|---------------------------------------------------------------------------------------|---------------------------------------------------|---------------------|--------------------------------------|---------------------|--------------------|
| Response Comple                                         | te                                                                   |                                                                                       |                                                   |                     |                                      |                     |                    |
| Response sent within the<br>been reach or all participa | last 12 months with the Response ating providers have not responded. | Complete status are shown on this tab. Th<br>Whilst a response is listed here you can | ne table lists all responses continue to edit it. | that you have compl | eted your response                   | but the response of | deadline has not   |
| Showing 1 to 1 of 1 entries                             | S                                                                    |                                                                                       |                                                   |                     | Se                                   | arch:               |                    |
| Package Ref                                             | ≎ Client Ref                                                         | Service Level                                                                         | Service Name                                      | ≎ B<br>E            | brokerage <sub></sub> Prio<br>≴xpiry | rity?               | - Created<br>By    |
| <u>test v85</u>                                         |                                                                      | Locality Homecare Level 1                                                             |                                                   | 1<br>1              | 0/07/2024 No<br>4:31                 |                     | Local<br>Authority |
|                                                         |                                                                      |                                                                                       |                                                   |                     |                                      |                     |                    |

Note: Response from the brokerage team would be in line with the process within Schedule 4 on the Contract.

8. You will receive an email updating you of the decision.

### Successful email:

| Suffolk MarketPlace Admin team <marketplaceadmin@suffolk.gov.uk></marketplaceadmin@suffolk.gov.uk>                                                                                                    | ← ≪ →   🐻   …<br>Fri 7/26/2024 3:03 PM                   |
|----------------------------------------------------------------------------------------------------|----------------------------------------------------------|
| You forwarded this message on Fri 7/26/2024 3:03 PM                                                                                                    |                                                          |
| Congratulations, your service 'Williams' brokered with for package reference Test 1 - 20240726 has been chosen for the adult.                                                                                                    |                                                          |
| Details of the decision are as follows:<br>Source of decision - Brokerage Officer<br>Primary acceptance reason - All adults required care needs are met<br>Additional acceptance reason(s) -                                                                                                    |                                                          |
| You will be contacted by the Social Care Practitioner to finalise the adults use of the service;<br>- the actual service / outcomes required;<br>- to confirm any specifics i.e Gender/Time<br>- share next of kin details;<br>- advise of GP name and contact details; and<br>- confirm the start date and first visit.                                                                                                    |                                                          |
| Provider please note; If the package you have been offered is a short term/reablement package, these packages can end immediately if it is no longer required or the adults circumstances change. Reable reviewed by SWS within the 6 week period. In addition to this, it is the providers duty to inform SWS if the care is no longer necessary or required, and if the care package is not meeting the needs of urgent review.                                                                                                    | ement packages of care will<br>the adult and requires an |
| Use the following link to view the details of your response: <a href="https://marketplace.suffolk.gov.uk/Admin/Brokerage/Responses/1034">https://marketplace.suffolk.gov.uk/Admin/Brokerage/Responses/1034</a><br>If you are reading this in an email and no longer wish to receive such emails you can use the following link to change your preferences: <a href="https://marketplace.suffolk.gov.uk/Admin/Account/Manage">https://marketplace.suffolk.gov.uk/Admin/Account/Manage</a><br>The information contained in this email or any of its attachments may be privileged or confidential and is intended for the exclusive use of the addressee. Any unauthorised use may be unlawful. If you re<br>please advise the sender immediately by using the reply facility in your email software. | ceive this email by mistake,                             |
| The Council reserves the right to monitor, record and retain any incoming and outgoing emails for security reasons and for monitoring internal compliance with our policy on staff use. Email monitoring may be used and email content may be read.                                                                                                    | and/or blocking software                                 |
| For information about what we do with personal data see our privacy notice <a href="https://www.suffolk.gov.uk/about/privacy-notice/">https://www.suffolk.gov.uk/about/privacy-notice/</a>                                                                                                    |                                                          |
| ← Reply all ← Forward                                                                                                    |                                                          |

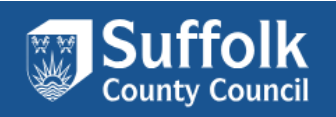

### Unsuccessful email:

| Suffolk Marketplace: Brokered Services Rejected - Test 1 - 20240726                                                                                                    | Inbox ×                                                                                                    |
|----------------------------------------------------------------------------------------------------|----------------------------------------------------------------------------------------------------|
| Suffolk MarketPlace Admin team <marketplaceadmin@suffolk.gov.uk><br/>to 👻</marketplaceadmin@suffolk.gov.uk>                                                                                                    | 3:03 PM (1 minute ago) 🕁 😳 🕤                                                                                                    |
| Thank you for recently submitting an offer of care for services in Suffolk. Whilst we are grateful for your submission, o<br>Test 1 - 20240726.                                                                                                    | on this occasion, you have not been allocated this package with referer                                                                  |
| Use the link next to services to view your response.                                                                                                    |                                                                                                    |
| Jennies2 (Jennies)<br>h <u>ttps://marketplace.suffolk.gov.uk/Admin/Brokerage/Responses/1033</u>                                                                                                    |                                                                                                    |
| Details of the decision are as follows:<br>Source of decision - Brokerage Officer<br>Primary rejection reason - Not able to meet all of adults required care needs<br>Additional rejection reason(s) -                                                                                                    |                                                                                                    |
| Please continue to keep us updated on your capacity in the area.                                                                                                    |                                                                                                    |
| Thank you again for taking time to consider all available services; please feel free to submit subsequent offers on any                                                                                                    | other service you feel you could support with.                                                                                           |
| Please contact your Contract Manager if you have any queries regarding this care package.                                                                                                    |                                                                                                    |
| If your query is related to the adult in care, please contact Customer First on 0808 800 4005.                                                                                                    |                                                                                                    |
| If you are reading this in an email and no longer wish to receive such emails you can use the following link to change<br><u>vuk/Admin/Account/Manage</u><br>The information contained in this email or any of its attachments may be privileged or confidential and is intended for<br>If you receive this email by mistake, please advise the sender immediately by using the reply facility in your email sof | your preferences: <u>https://marketplace.suffolk.go</u><br>the exclusive use of the addressee. Any unauthorised use may be unl<br>tware. |
| The Council reserves the right to monitor, record and retain any incoming and outgoing emails for security reasons ar<br>monitoring and/or blocking software may be used and email content may be read.                                                                                                    | nd for monitoring internal compliance with our policy on staff use. Ema                                                                  |
| For information about what we do with personal data see our privacy notice https://www.suffolk.gov.uk/about/privacy-                                                                                                    | notice/ <https: about="" privacv-notice="" www.suffolk.gov.uk=""></https:>                                                               |

9. Await direct contact from the Practitioner or Social Worker to complete the allocation.

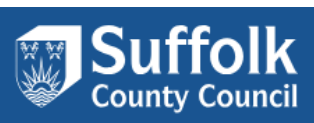

### 5. Adding notes to the package

1. Click into the package that you would like to make a note on. This note will go through to the brokerage user within the placement team.

| Packages details                                                                                   |                                                                                |                           | Awaiting Response (2)    | Response Complete ( <sup>/</sup> | 0) Awaiting Decision (0)                        | Not Awarded Awa           | rded All           |
|----------------------------------------------------------------------------------------------------|--------------------------------------------------------------------------------|---------------------------|--------------------------|----------------------------------|-------------------------------------------------|---------------------------|--------------------|
| Awaiting Respon<br>Response sent within the<br>in progress. Ideally you<br>Showing 1 to 2 of 2 ent | ISE<br>ne last 12 months with the Awai<br>would complete each response<br>ries | ting Response or Re<br>2. | sponse In Progress statu | is are shown on this tal         | o. The table lists all respons<br><b>Sear</b> d | es that are yet to be sta | arted or are       |
| Package Ref                                                                                        | ≎ Client Ref                                                                   | Service Lev               | el \$ Service            | Name 🗘 St                        | atus ≎ Brokerage Ex                             | kpiry ▼ Priority?≎        | Created<br>By      |
| Test 1 - 20240726                                                                                  |                                                                                | Locality Home<br>1        | care Level Jennies2      | Av<br>Re                         | vaiting 27/07/2024 14:4<br>esponse              | 5 No                      | Local<br>Authority |

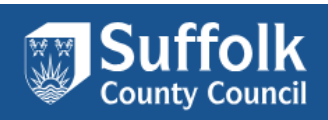

2. Once in the package click on the 'Our Response' tab.

| lesponse                           |                                 | Package Details | Our Response | Metadata |
|------------------------------------|---------------------------------|-----------------|--------------|----------|
| Local authority                    | Suffolk County Council          |                 |              |          |
| Package reference                  | 6045580000 - TT- 22/03 - urgent |                 |              |          |
| Client reference                   | 6045580000                      |                 |              |          |
| Service level                      | Locality Homecare Level 1       |                 |              |          |
| Expected start date                |                                 |                 |              |          |
| Hour required                      |                                 |                 |              |          |
| Frequency                          |                                 |                 |              |          |
| Location                           |                                 |                 |              |          |
|                                    |                                 |                 |              |          |
|                                    |                                 |                 |              |          |
|                                    |                                 |                 |              |          |
| vright 2024 Suffolk County Council |                                 |                 |              |          |

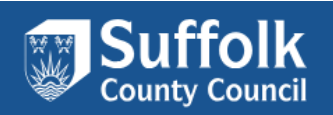

3. Once you have clicked on the 'Our Response' tab, scroll to the bottom of the page. Here you should find a button 'Add a new note'.

| Placement Response                        |                                                                                                    |
|-------------------------------------------|----------------------------------------------------------------------------------------------------|
| Your decision on whether your service     | e can be provided to this client.                                                                                                    |
| Placement response                        | ✓                                                                                                    |
|                                           |                                                                                                    |
| Documents                                 |                                                                                                    |
| These are a list of files attached to the | e package (that all respondents can see) or that you have added to this response (that only you and the Local Authority can see).                             |
| Add document                              |                                                                                                    |
| Notes                                     |                                                                                                    |
| These are a list of notes tached to       | to the package (that all respondents can see) or that you or the Local Authority have added to this response (that only you and the Local Authority can see). |
| Add a new note                            |                                                                                                    |
| Time - Duration - Single of Double A      | ssist - Additional Notes                                                                                                    |
| 7am to 11am - 30 Minutes - Single A       | esist - Sunnart AM with marging routing, sunnart with personal care and dressing sunnart with laundry                                                         |
| ran to rran oo minutoo oliigion           | conc. Copport with the mention of copport that percently copport that address                                                                                 |
| By wongw at 22/07/2024 17:23.             |                                                                                                    |
|                                           |                                                                                                    |

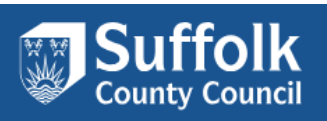

4. Clicking on the 'Add a new note' button should open up a pop-up box where you can add a note with any information you require or questions for the Brokerage User. Once the note has been added select 'Add Note'.

| Important information to share<br>with provider:                                                | No known risks.                                                                                                    | Add a ne   | w note  | •        |                |                   |                       |                                         |                                           |          |            |   |       |                                                                                                    |                                     |                                     |           |                  |
|-------------------------------------------------------------------------------------------------|----------------------------------------------------------------------------------------------------|------------|---------|----------|----------------|-------------------|-----------------------|-----------------------------------------|-------------------------------------------|----------|------------|---|-------|----------------------------------------------------------------------------------------------------|-------------------------------------|-------------------------------------|-----------|------------------|
| Mobility and Medication<br>(Including Details and times):                                       | Customer needs to be hoisted for all transfers.                                                                           | Note       |         | B I      | Ų <del>(</del> | 5 ×,              | X²                    | , <u>⊺</u> ×                            | 13                                        | Ξ        |            |   |       |                                                                                                    |                                     |                                     |           |                  |
| Access information, including<br>key safe:                                                      | Wife will let you in.                                                                                                    |            | W<br>th | /e can o | ffer a mo      | orning<br>late fo | call of 1<br>r the Cu | 0:30AM.<br>stomerl                      | Please co                                 | ould you | u check if |   |       |                                                                                                    |                                     |                                     |           |                  |
| Peg-feed required                                                                               | No                                                                                                    |            |         |          |                |                   |                       |                                         |                                           |          |            |   |       |                                                                                                    |                                     |                                     |           |                  |
| Peg-feed Details                                                                                | NA                                                                                                    |            |         |          |                |                   |                       |                                         |                                           |          |            |   |       |                                                                                                    |                                     |                                     |           |                  |
| Placement Response                                                                              |                                                                                                    |            |         |          |                |                   |                       |                                         |                                           |          |            |   |       |                                                                                                    |                                     |                                     |           |                  |
| Your decision on whether your ser                                                               | vice can be provided to this client.                                                                                      |            |         |          |                |                   |                       |                                         |                                           |          |            |   |       |                                                                                                    |                                     |                                     |           |                  |
| Placement response                                                                              |                                                                                                    |            |         |          |                |                   |                       |                                         |                                           |          |            |   |       |                                                                                                    |                                     |                                     |           |                  |
|                                                                                                 |                                                                                                    |            |         |          |                |                   |                       |                                         |                                           |          |            |   |       |                                                                                                    |                                     |                                     |           |                  |
| Documents                                                                                       |                                                                                                    |            |         |          |                |                   |                       |                                         |                                           |          |            |   |       |                                                                                                    |                                     |                                     |           |                  |
| These are a list of files attached to                                                           | o the package (that all respondents can see) or that                                                                      | ou have a  |         |          |                |                   |                       |                                         |                                           |          |            |   |       |                                                                                                    |                                     |                                     |           |                  |
| Add document                                                                                    |                                                                                                    |            | p       |          |                |                   |                       |                                         |                                           |          | Otiov      |   |       |                                                                                                    |                                     |                                     |           |                  |
|                                                                                                 |                                                                                                    |            | ( P     |          |                |                   |                       |                                         |                                           |          | Guny /     | 4 |       |                                                                                                    |                                     |                                     |           |                  |
| Notes                                                                                           |                                                                                                    |            |         |          |                |                   |                       |                                         |                                           |          | Gruny /    |   |       |                                                                                                    |                                     |                                     |           |                  |
| Notes<br>These are a list of notes attached                                                     | to to the package (that all respondents can see) or                                                                       | nat you or | (F      |          |                |                   |                       |                                         |                                           | Add no   | te Cancel  |   |       |                                                                                                    |                                     |                                     |           |                  |
| Notes<br>These are a list of notes attached<br>Add a new note                                   | to to the package (that all respondents can see) or                                                                       | nat you or |         |          |                |                   |                       |                                         |                                           | Add no   | te Cancel  | 4 |       |                                                                                                    |                                     |                                     |           |                  |
| Notes These are a list of notes attached Add a new note Time                                    | to to the package (that all respondents can see) or Duration                                                              | nat you or | (F      |          |                |                   | Sinç                  | le or Do                                | Ible Assist                               | Add no   | te Cancel  | 4 | <br>A | dditional Note                                                                                                    | es:                                 |                                     |           |                  |
| Notes These are a list of notes attached Add a new note Time 7am to 11am                        | to to the package (that all respondents can see) or Duration 30 Min                                                       | hat you or |         |          |                |                   | Sing                  | le or Doi                               | Ible Assist                               | Add no   | te Cancel  |   | <br>A | dditional Note                                                                                                    | es:<br>h person:                    | al care a                           | ind trans | sfers.           |
| Notes These are a list of notes attached Add a new note Time 7am to 11am 11am to 3pm            | to to the package (that all respondents can see) or           Duration           30 Min           30 Min                  | tes        | (*      |          |                |                   | Sing                  | le or Dou<br>Double                     | ible Assist<br>Assist<br>Assist           | Add no   | te Cancel  |   | <br>A | dditional Note<br>To assist wit<br>To assist wit                                                                                                    | es:<br>h person:<br>h person;       | al care a<br>al care a              | nd trans  | sfers.           |
| Notes These are a list of notes attached Add a new note Time 7am to 11am 11am to 3pm 3pm to 7pm | to to the package (that all respondents can see) or           Duration           30 Min           30 Min           30 Min | tes tes    |         |          |                |                   | Sing                  | le or Dou<br>Double<br>Double<br>Double | ible Assist<br>Assist<br>Assist<br>Assist | Add no   | te Cancel  |   | A     | To assist with To assist with To ass | h person:<br>h person:<br>h person: | al care a<br>al care a<br>al care a | Ind trans | sfers.<br>sfers. |

5. At the top of the page click save your changes. The note should then be visible at the bottom of the screen. This will then notify the Brokerage User that note has been added.

| e                                         | Duration                                                      | Single or Double Assist | Additional Notes:                           |
|-------------------------------------------|---------------------------------------------------------------|-------------------------|---------------------------------------------|
| am to 11am                                | 30 Minutes                                                    | Double Assist           | To assist with personal care and transfers. |
| 11am to 3pm                               | 30 Minutes                                                    | Double Assist           | To assist with personal care and transfers. |
| 3pm to 7pm                                | 30 Minutes                                                    | Double Assist           | To assist with personal care and transfers. |
| pm to 11pm                                | 30 Minutes                                                    | Double Assist           | To assist with personal care and transfers. |
| beek at 22/03/2024 09:12.                 |                                                               |                         |                                             |
| an offer a morning call of 10:30AM. Pleas | e could you check if this would be too late for the Customer. |                         |                                             |
| an offer a morning call of 10:30AM. Pleas | e could you check if this would be too late for the Customer. |                         |                                             |

54

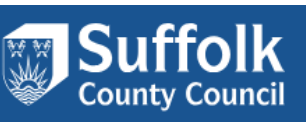

6. Once the brokerage user has responded you should see this at the bottom of the page.

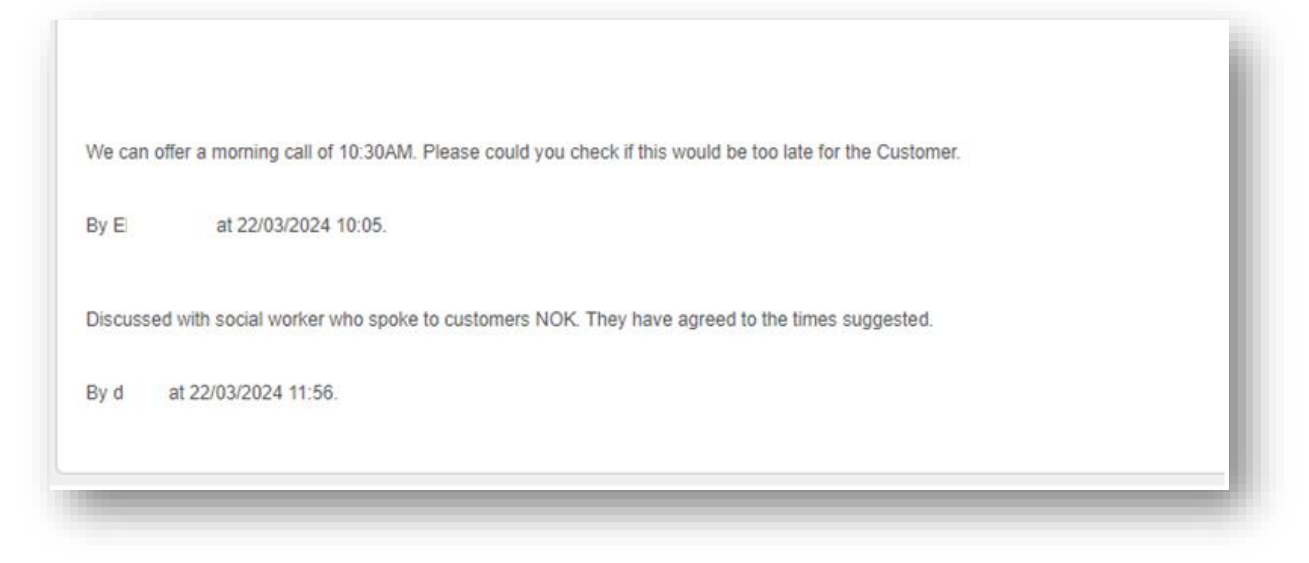

7. This process can be repeated until you have received the information you require, or your question(s) has been answered. From this point you can then follow the steps to make an offer on the packages.

The notes section should be used for:

- Confirming that you can meet the gender and time specifications.
- Asking questions about any queries you may have.
- Asking for more information
- Proposing times you can meet.
- Proposing requirements you can partially meet.

For any queries, please contact Placement & Brokerage by phone or email. Please avoid adding a new note after the initial offer placed.

### 6. Downloading Care & Support Plan

- 1. Once you have received an email notification on offer acceptance and package awarded to your service, you can log back in to your account.
- 2. After selecting the Brokerage on the left, you can view the Package details. You can view the awarded packages by clicking the Awarded tab to the right.

| Dashboard                              | Packages details                                                            |                                      | Awai                                 | ting Response (4) Resp  | ponse Complete (0) Awaiting | g Decision (13) Not Aw            | arded Awarded All                  |
|----------------------------------------|-----------------------------------------------------------------------------|--------------------------------------|--------------------------------------|-------------------------|-----------------------------|-----------------------------------|------------------------------------|
| Organisations<br>Services<br>Documents | Awarded<br>Response sent within the last 1<br>Showing 1 to 10 of 15 entries | 2 months with the Awarded status are | e shown on this tab. The table lists | all responses where you | were awarded the package to | o deliver to a client.<br>Search: |                                    |
| Users                                  | Package Ref                                                                 | ≎ Client Ref                         | Service Level                        | ≎ Service Nam           | e ≎ Brokera<br>Expiry       | age Priority?                     | <ul> <li>Created<br/>By</li> </ul> |
| Brokerage                              | <u>test v85</u>                                                             |                                      | Locality Homecare Level 1            |                         | 10/07/20<br>14:31           | 24 No                             | Local<br>Authority                 |
| What's On Calendar                     | IP32 6AW - 0000000005 fd -                                                  |                                      | 1 124 - 1 1 1 1 1 1                  |                         | 00100100                    | N4 NI-                            | 11                                 |

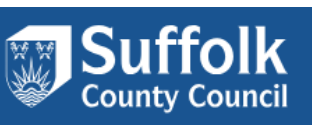

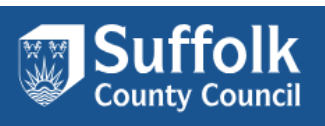

3. Now you may select the package you are awarded with.

| Deshboard          |                                     |                                   |                                 |                        |                          |                     |                     |                                        |    |
|--------------------|-------------------------------------|-----------------------------------|---------------------------------|------------------------|--------------------------|---------------------|---------------------|----------------------------------------|----|
|                    | Packages details                    |                                   | A                               | waiting Response (4)   | Response Complete (0)    | Awaiting Decis      | sion (13) Not Award | Jed Awarded A                          | di |
| Organisations      | Assessed and                        |                                   |                                 |                        |                          |                     |                     |                                        |    |
|                    | Awarded                             |                                   |                                 |                        |                          |                     |                     |                                        |    |
| Services           | Response sent within the last 12    | months with the Awarded status ar | re shown on this tab. The table | lists all responses wh | ere you were awarded the | package to deliv    | ver to a client.    |                                        |    |
| Documents          | Showing 1 to 10 of 15 entries       |                                   |                                 |                        |                          |                     | Search:             |                                        | ]  |
| Users              | Package Ref                         | ≎ Client Ref                      | Service Level                   | Service                | e Name        ≎          | Brokerage<br>€xpiry | Priority?           | <ul> <li>Create</li> <li>By</li> </ul> | d≎ |
| Brokerage          | test v85                            |                                   | Locality Homecare Leve          | əl 1                   |                          | 10/07/2024<br>14:31 | No                  | Local<br>Authorit                      | у  |
| What's On Calendar | <u>IP32 6AW - 000000005 fd - Lo</u> | 1000 CAMA 000000005 64            | 1 14. 11 1                      | . I A                  |                          | 0010010004          | кI                  | 1 1                                    |    |

### Once you are into the package, you will see the following screen.

| Response                             |                           | Package Details | Our Response | Contracting | Metadata |
|--------------------------------------|---------------------------|-----------------|--------------|-------------|----------|
| Local authority                      | Suffolk County Council    |                 |              |             |          |
| Service level                        | Locality Homecare Level 1 |                 |              |             |          |
| Expected start date<br>Hour required | 09/07/2024<br>3.50        |                 |              |             |          |
| Frequency<br>Location                | Weekly<br>IP33 3YU        |                 |              |             |          |
|                                      |                           |                 |              |             |          |

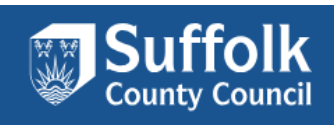

4. Select the "Our Response" tab.

| Response                                                                                                    |                                                                                                    | Package Details                                                              | Our Response Contracting Metadata          |  |
|----------------------------------------------------------------------------------------------------|----------------------------------------------------------------------------------------------------|------------------------------------------------------------------------------|--------------------------------------------|--|
| This package was created b                                                                                                    | y the local authority.                                                                                                    |                                                                              |                                            |  |
| Requirements                                                                                                    |                                                                                                    |                                                                              |                                            |  |
| These are a list of requirements for<br>can enter a message explaining wh                                                                                                    | the service to be delivered. If you can fulfil the requirement answer "Yes",<br>nether you could fulfil the requirement with minor changes or if there are m | . If you answer "No" and the requirement is negotiable<br>itigating factors. | e, a comment box will be shown so that you |  |
| Essential: 1. Can you start on the requested start date for services?                                                                                                    | 9/7/2024<br>Can meet requirement? Yes<br>Negotiation note                                                                                                    |                                                                              |                                            |  |
| Essential: 2. Can you meet the<br>care needs of the individual /<br>adult in the Additional<br>Information? If you answered<br>'No', please confirm which<br>elements of the care needs<br>you cannot meet and any<br>other comments in the | Yes<br>Can meet requirement? Yes<br>Negotiation note                                                                                                    |                                                                              |                                            |  |

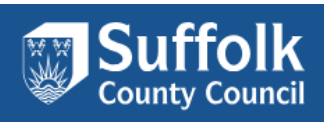

### 5. Scroll down to the bottom of this page.

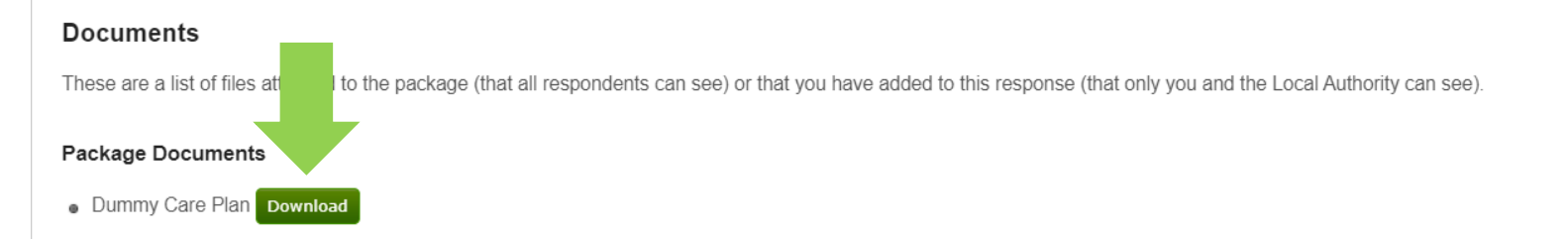

6. Once the Care Package is available to download you will see a file under Package documents. You can download the care plan by clicking the "Download" button. Please allow time for Placement & Brokerage colleagues to upload the file.

Please contact MarketPlace Admin if the care plan is not available after one hour of the package awarded to your service.

### 7. Additional Support

Should you encounter any issues or concerns with MarketPlace system, including but not limited to any change of personnel, roles to access the platform, change of access emails, please feel free to contact us at :

marketplaceadmin@suffolk.gov.uk

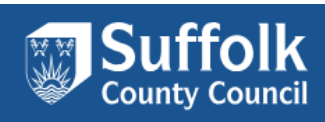